# MGT 15M – 30M SINGLE METERED 3/4" SXT SERIES SYSTEM 4

# **COMMERCIAL WATER CONDITIONER**

# **MODELS FROM JULY 2014**

# INSTALLATION, OPERATION, AND MAINTENANCE MANUAL

COMPLETE FOR FUTURE REFERENCE:

MODEL NO:

SERIAL NO:

DATE INSTALLED:

DEALER:

# MGT 15 - 30 3/4" SXT SINGLE

# INSTALLATION WARNING

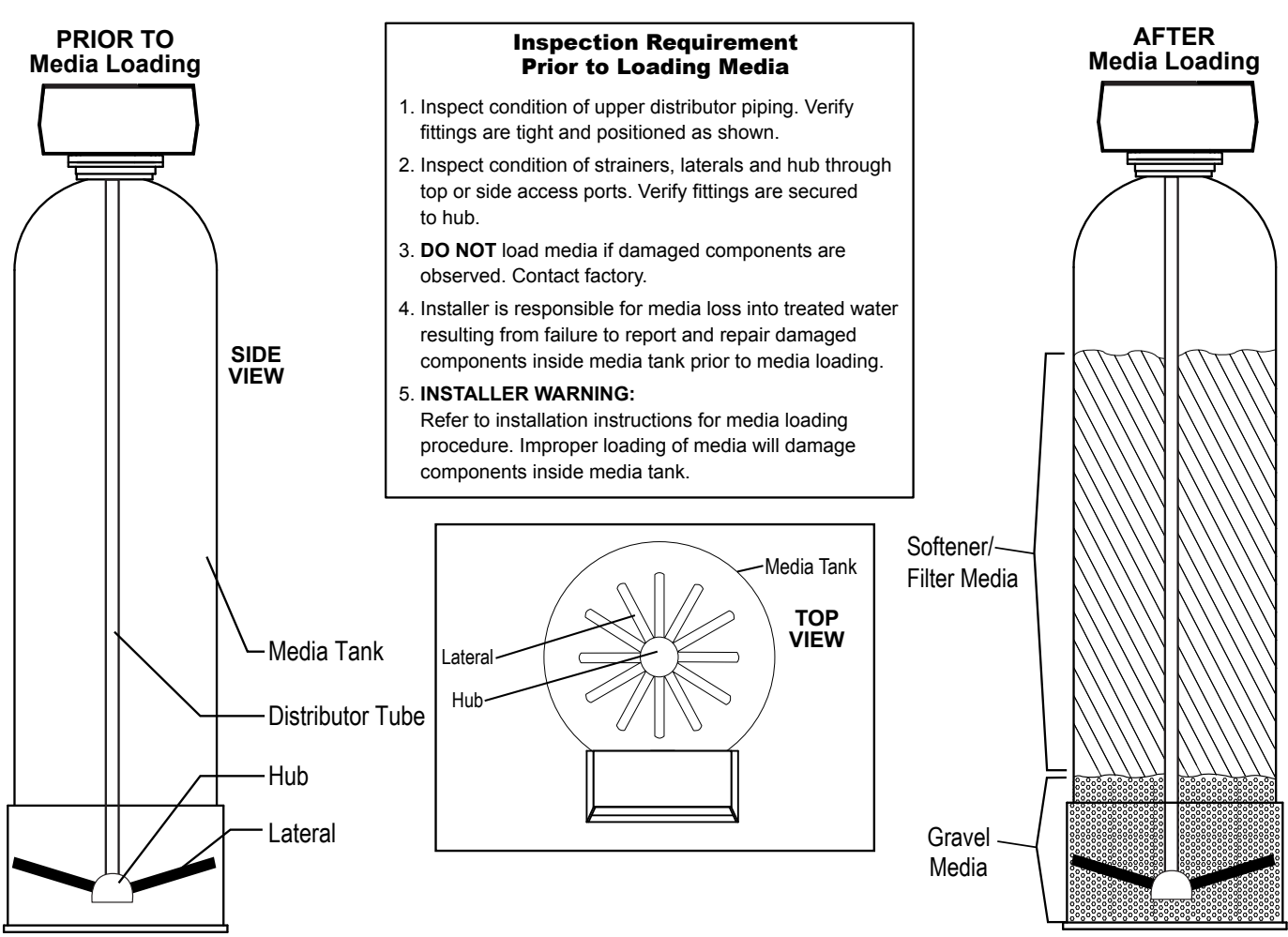

## TABLE OF CONTENTS

# SYSTEM INFORMATION

| Product Warranty            | 1 |
|-----------------------------|---|
| General Arrangement Drawing | 2 |
| Dimensional Data            | 4 |
| Specification Table         | 5 |
| Aux Switch (Optional)       | 6 |
|                             |   |

# **INSTALLATION**

| General Information    | 8 |
|------------------------|---|
| Loading Softener       | 9 |
| Mounting Control Valve |   |
| Piping Installation    |   |

# **OPERATION**

| Start-Up Procedure          | 11 |
|-----------------------------|----|
| Timer Features              | 12 |
| Controller Operation        | 13 |
| Master Programming Chart    | 15 |
| Master Programming Mode     | 16 |
| Jser Programming Mode       | 21 |
| Diagnostic Programming Mode | 22 |

### MAINTENANCE

| Wiring Diagram            | 24 |
|---------------------------|----|
| Timer Assemblies          | 25 |
| Powerhead Assembly        | 26 |
| Control Valve Assembly    | 27 |
| Turbine Meter             | 29 |
| Brine Injector Assemblies | 30 |
| Bypass Valve Assembly     | 31 |
| Brine Tank Assemblies     | 32 |
| Service Assemblies        |    |
| Troubleshooting           | 34 |
|                           |    |

#### Ordering:

Orders may be phoned, faxed, or emailed to Manufacturer Purchase orders must include Manufacturer part numbers and pricing. Purchase orders must also state if partial shipments are allowed. If you do not have the correct part numbers, pricing, or case quantities, please contact our customer service department.

#### **Order Confirmations:**

All purchase orders will be confirmed by phone, fax, or email. Any discrepancies in part numbers, pricing, descriptions, or case quantities will be listed in the order confirmation. It is the customer's responsibility to review the order confirmations and advise if any changes are to be made. If we do not hear from the customer regarding the confirmation within 24 hours, we will assume everything is correct and will invoice and ship accordingly.

#### **Quotes & Prices:**

Quotations are valid for a period of up to 45 days or for the term stated on the quote, whichever term is shortest. We make every effort to notify customers with price change information. However, prices are subject to change or correction without notice. Shipping weights, dimensions and anticipated ship dates are all approximate and subject to change.

#### Minimum Orders:

Minimum order accepted is \$25.00, not including freight or taxes.

#### Taxes:

Taxes are not included. Quoted prices are exclusive of all taxes. Purchaser shall be responsible for payment of all applicable state/local taxes. Orders shipped within Wisconsin are subject to applicable state tax rates unless a completed resellers card or exempt certificate is on file.

#### Freight:

All shipments are F.O.B. Manufacturer Racine, Wisconsin, unless otherwise specified.

#### Shipment:

The shipment method should be specified by the customer on the purchase order; otherwise, Manufacturer will choose the best method of shipment.

#### Packaging:

Pricing includes packaging that is satisfactory for air, truck, or containerized shipment at no additional cost, unless otherwise stated. Ocean export crating will require an additional charge.

#### Terms - Domestic Customers:

Terms of payment on open accounts are net 30 days from the date of invoice, unless otherwise stated and mutually agreed upon by both parties. This agreement is subject to credit approval. Terms will only be issued to companies which reside in the United States of America. Orders will not be shipped if any account is past due and/or until payment by check has cleared.

Orders in excess of \$60,000 will require partial payments prior to shipment. A specific progress payment schedule will be stated in the quotation. Partial payments may also be required for orders involving special engineering or custom ordered items regardless of order amount.

Interest will be charged on past due accounts. Interest charges will be calculated on the unpaid balance at 1.5% per month. All questions regarding invoices and terms must be addressed with our accounting department before invoices become due.

Unless specifically included as a separate item, prices quoted do not include any city, county, state or federal taxes, or transportation of merchandise.

#### **Terms - International Customers:**

All payments due are in U.S. dollars and must be made in advance by check (must clear before shipment), money orders, wire transfer, or credit card. Credit cards that are accepted are Visa, MasterCard, and American Express. Irrevocable Letters of Credit are accepted with a minimum order of \$25,000.00 U.S. dollars, per order. Unless specifically included as a separate item, prices quoted do not include any city, county, state or federal taxes, or transportation of merchandise. A deposit may be required for special or custom ordered items.

#### Freight Claims:

Any damage, discrepancies and/or freight claims must be made immediately and directly, in writing within ten (10) days to Manufacturer. Manufacturer will help as much as possible in settling claims. However, Manufacturer will not be held responsible for breakage or shortage after products are accepted by common carrier. All shipments must be inspected for

damages and counted for shortages at the time of delivery.

#### **Order Changes:**

Additions to an order may be made at no charge prior to the processing of an order. Processing of an order typically begins within one hour of receipt of a purchase order and is typically accomplished within one working day.

Orders cancelled after the order has been processed and sent to shipping or engineering, will be subject to a minimum 10% cancellation fee, assuming manufacturing has not commenced, and no detailed engineering or special parts have been ordered. Additional fees may be charged depending on the level of completion of detailed engineering, manufacturing, and/or if any special parts have been ordered.

#### **Returns & Restocking:**

A Return Goods Authorization (RGA) number must be obtained from Manufacturer before any product returns can be accepted and/or replacements shipped. All returns for warranty consideration are to be shipped prepaid and must be returned within ten (10) business days from the RGA issuance. Returns determined to be in warranty will be replaced or repaired and will be returned to Buyer prepaid. Products returned, other than valid warranty claims, may be subject to a restocking charge of up to 25%. Orders shipped incorrectly by Manufacturer are not subject to restocking charges and correct items will be shipped to Buyer prepaid.

#### **Excusable Delays:**

Manufacturer shall not be in default for failure to deliver or delay in delivery arising out of causes beyond its control and without its negligence, including but not limited to Acts of God or the public enemy; acts of the Government in either its sovereign or contractual capacity; fires; floods; epidemics; quarantine restrictions; strikes; shortages of materials or supplies; labor disputes; freight embargoes; delays in transit; consignments lost or damaged by freight agent(s); and unusually severe weather.

#### Warranty:

Manufacturer warrants its products to be free from defects in design, material, or workmanship for a period of 18 months from shipment date or 12 months from installation, whichever occurs first, when said products are installed and operated in accordance with the written instructions provided. The fiberglass reinforced polyester (FRP) resin/media tanks used in certain products alone have an extended warranty period of five (5) years from the shipment date. If within that period any products shall be proven to Manufacturer, Inc.'s satisfaction to be defective, those products will be replaced, or the price refunded at Manufacturer's option. Manufacturer's obligations or nonperformance, defective, or any damage caused by its products or their use, and buyer's exclusive remedy therefore, shall be limited to product replacement or refund and shall be conditioned upon Manufacturer's receiving written notice together with a demand for such replacement or refund:

The foregoing warranty is exclusive and in lieu of all other expressed implied warranty (except of title) including but not limited to implied warranty of merchantability and fitness for particular purpose.

Manufacturer will not be subject to and disclaims the following:

1. Any other obligations or liabilities arising out of breach of contract or out of warranty.

2. Any obligations whatsoever arising from tort claims (including negligence and strict liability) or arising under other theories of law with respect to products sold or services rendered by Manufacturer or any undertakings, acts, or omissions relating thereto.

3. All consequential, incidental, and contingent damages including labor charges, back charges or handling charges are excluded from Manufacturer's warranty provisions.

#### Policy:

These terms and conditions may be superseded by specific provisions provided by Manufacturer. However, should any of these terms and conditions be contrary to or inconsistent with any terms and conditions contained in any purchase order form or other document between Manufacturer and the buyer, which is prepared by the buyer and whenever executed, the provisions hereof shall be controlling and shall supersede the conflicting terms and conditions which are contained in such other document. No changes shall be made to our terms and conditions unless prior written authorization by Manufacturer

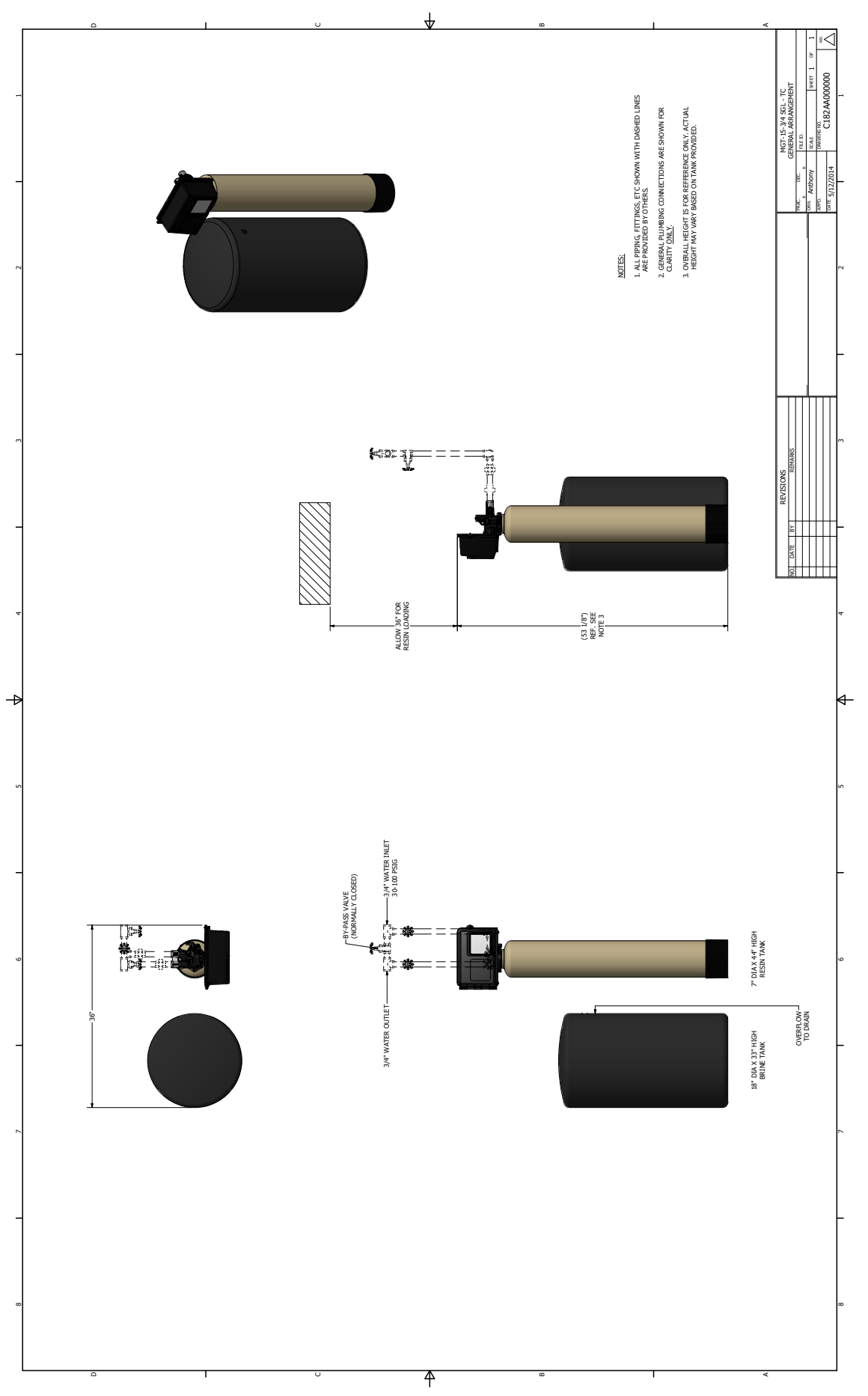

2

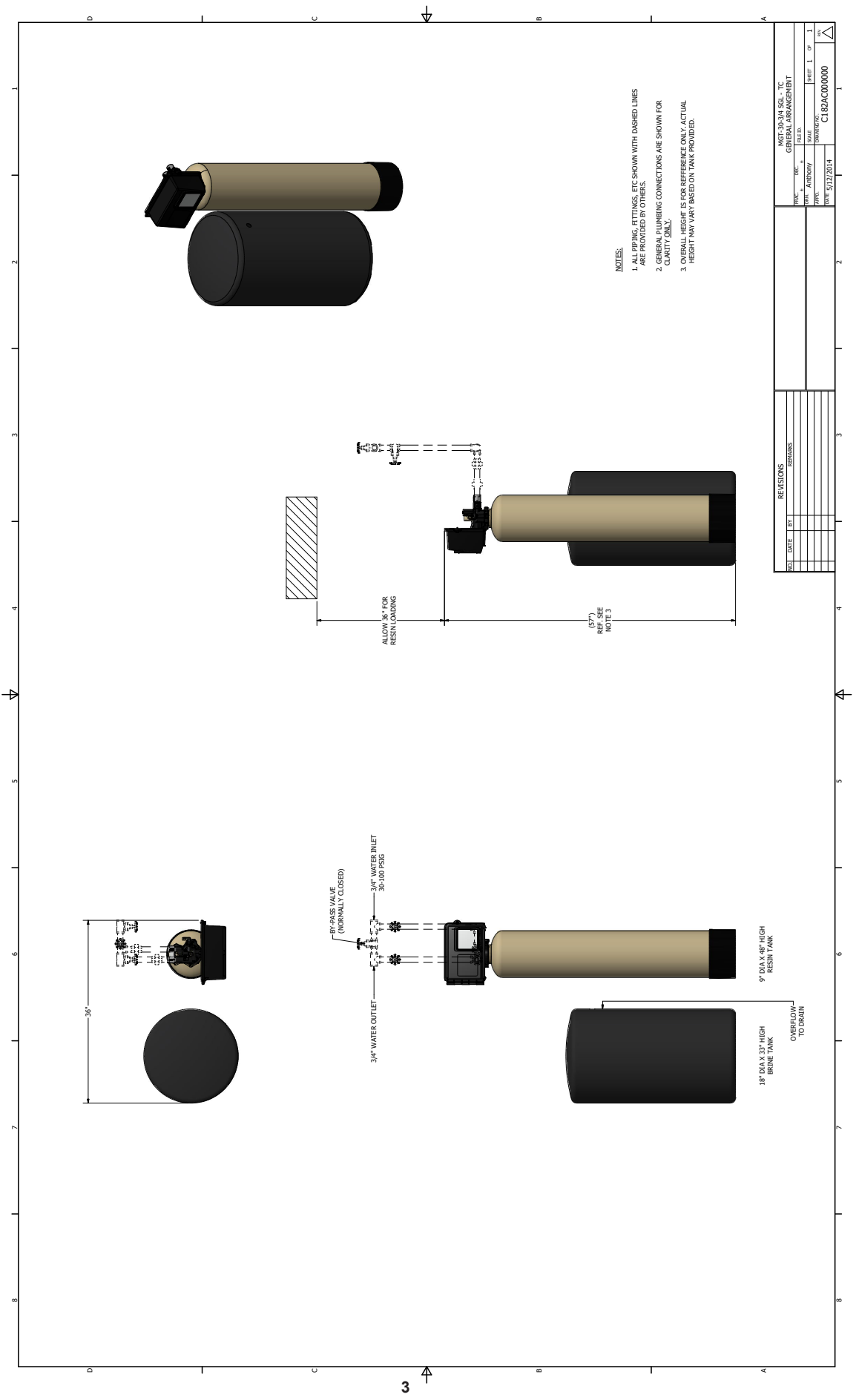

# **DIMENSION CHART**

|                                                                                 |          | TANK                 | SIZE              |          | WIDTH    |          |
|---------------------------------------------------------------------------------|----------|----------------------|-------------------|----------|----------|----------|
| MODEL                                                                           | (Inches) | SOFTENER<br>(Inches) | BRINE<br>(Inches) | (Inches) | (Inches) | (Inches) |
| 15                                                                              | 3/4      | 7x44                 | 18x33             | 31       | 18       | 53       |
| 30                                                                              | 3/4      | 9x48                 | 18x33             | 33       | 18       | 57       |
| 45                                                                              | 3/4      | 10x54                | 18x40             | 34       | 18       | 144      |
| 60                                                                              | 3/4      | 12x52                | 18x40             | 36       | 18       | 178      |
| 90                                                                              | 3/4      | 14x65                | 18x40             | 38       | 18       | 287      |
| *Leave a minimum 24 inch clearance to the height of the unit for loading media. |          |                      |                   |          |          |          |

Dimensions are for general arrangement use only.

#### **SPECIFICATION CHART**

| ų                         | ų      | MODEL                         | 15    | 30    | 45    | 60    | 90    |
|---------------------------|--------|-------------------------------|-------|-------|-------|-------|-------|
|                           |        | VALVE SIZE (IN)               | 3/4   | 3/4   | 3/4   | 3/4   | 3/4   |
| <u>د</u> ا                |        | MAX CAPACITY (KILOGRAINS)     | 15    | 30    | 45    | 60    | 90    |
| Ş                         | 6      | MIN CAPACITY (KILOGRAINS)     | 10    | 20    | 30    | 40    | 60    |
| CONTINUOUS FLOWRATE (GPM) |        | 7                             | 10    | 13    | 15    | 15    |       |
|                           | 115)   | PEAK FLOWRATE (GPM)           | 10    | 14    | 18    | 19    | 20    |
|                           | L<br>K | BACKWASH & FAST FLUSH (GPM)   | 1.2   | 2     | 3     | 3.5   | 5     |
| - MO                      |        | BRINE DRAW & RINSE (GPM)      | 0.4   | .51   | 0.5   | 0.9   | 1.5   |
|                           | Ľ      | BRINE TANK REFILL (GPM)       | .25   | .5    | 0.5   | 1     | 1     |
|                           |        | BACKWASH & FAST FLUSH (MIN)   | 10    | 10    | 10    | 10    | 10    |
| 留                         | INGS   | BRINE DRAW & RINSE (MIN)      | 60    | 60    | 60    | 60    | 60    |
| N E                       | SETT   | FAST FLUSH (MIN)              | 10    | 10    | 10    | 10    | 10    |
|                           |        | BRINE TANK REFILL (MIN)       | 8     | 8     | 15    | 10    | 15    |
| ~                         |        | SIZE (IN)                     | 7x44  | 9x48  | 10x54 | 12x52 | 14x65 |
| ENER                      | ¥      | GRAVEL (LBS)                  | 0     | 0     | 0     | 0     | 30    |
| 0FT                       | TA     | RESIN (FT <sup>3</sup> )      | 0.5   | 1     | 1.5   | 2     | 3     |
|                           |        | FREEBOARD (IN)                | 17    | 25    | 25    | 16    | 21    |
|                           | ⊢      | TANK SIZE                     | 18x33 | 18x33 | 18x40 | 18x40 | 18x40 |
|                           | MEN    | MAX SALT STORAGE (LBS)        | 280   | 280   | 320   | 320   | 270   |
| s                         | QUIP   | INJECTOR CODE                 | 0     | 1     | 1     | 2     | 4     |
| TEM                       | ш      | INJECTOR COLOR                | RED   | WHT   | WHT   | BLU   | GRN   |
| SYS:                      | ¥      | SALT DOSAGE- MAX (LBS)        | 7.5   | 15    | 22.5  | 30    | 45    |
| RINE                      | Ň      | REFILL TIME - MAX (MIN)       | 10    | 10    | 15    | 10    | 15    |
|                           | z      | SALT DOSAGE- MIN (LBS)        | 3     | 6     | 9     | 12    | 18    |
|                           | Σ      | REFILL TIME - MIN (MIN)       | 4     | 4     | 6     | 4     | 6     |
|                           | RE     | GENERATION WASTE VOLUME (GAL) | 40    | 116   | 116   | 126   | 156   |
| NOTE                      | S:     |                               |       |       |       |       |       |

1. FLOW RATES Continuous: Pressure loss does not exceed 15 psig. Peak: Pressure loss does not exceed 25 psig Backwash & Flush: Maximum flow to drain Brine & Rinse: Injector flow to drain Brine Tank Refill: Flow to refill brine tank

2. SOFTENER TANK

Freeboard: distance in inches from surface of resin to top sealing flange of tank

3. SALT DOSAGE

Maximum 15 lbs./cu.ft. - Regeneration efficiency: 2,000 grains/pound of salt (factory setting) Maximum 6 lbs./cu.ft. - Regeneration efficiency: 3,000 grains/pound of salt

4. REGENERATION WASTE VOLUME - Total gallons water discharged per regeneration

#### AUX SWITCH (OPTIONAL)

The Aux Switch Option provides an extra switch on the brine valve cam assembly that ties to the terminal strip located on the back-plate of the valve. The switch provides a dry contact circuit that changes status dependent on filter valve's step. It is most commonly used to lockout an RO activate a pump, or activate separate source inlet valves.

The switch is normally closed during service and normally open during regeneration.

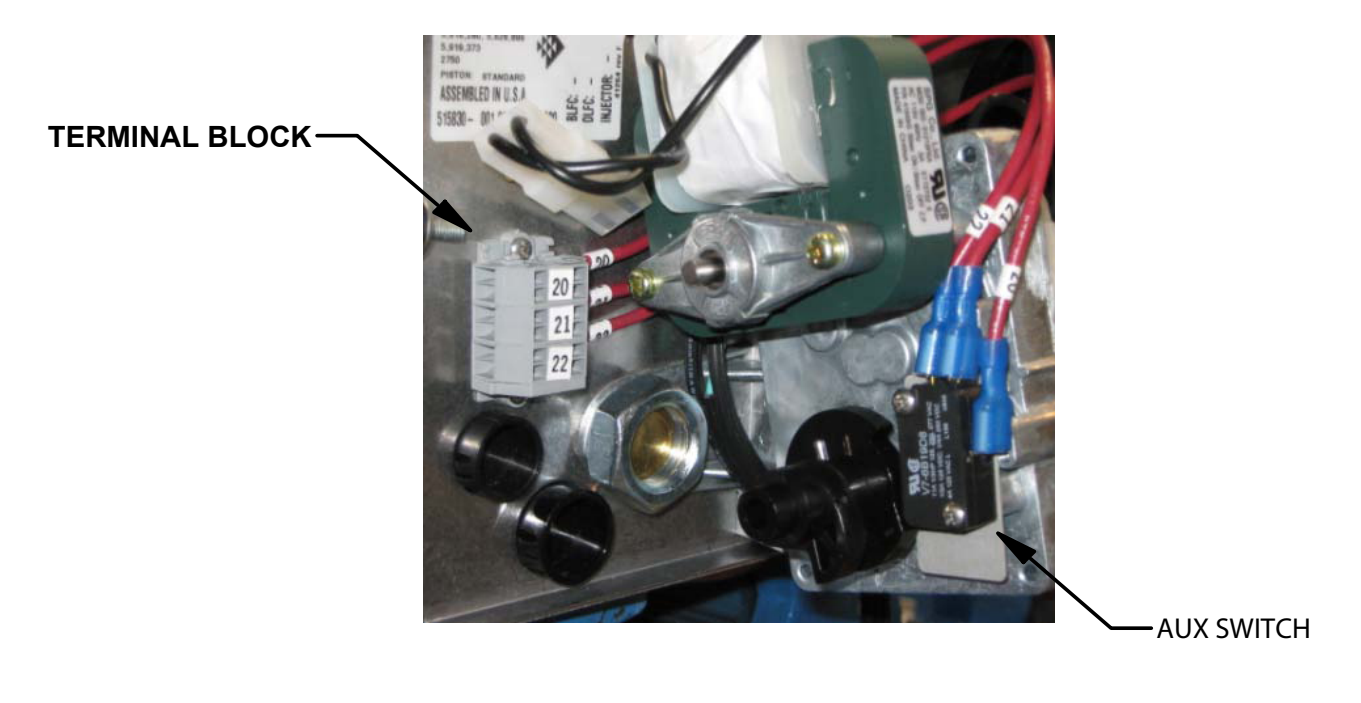

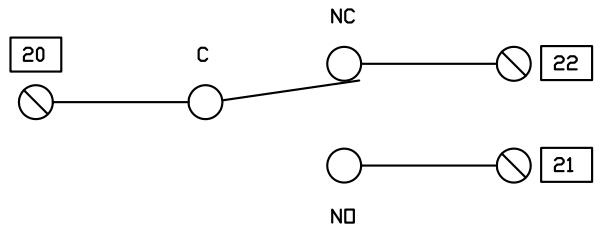

| STED                     | DRY CONTACT STATUS |        |  |
|--------------------------|--------------------|--------|--|
|                          | OPEN               | CLOSED |  |
| SERVICE                  | 20-21              | 20-22  |  |
| BACKWASH/ / REGENERATION | 20-22              | 20-21  |  |

Contact Rating: 220 VAC Max. / 2.0 AMP Max.

# AUX SWITCH (OPTIONAL)

|                                                                                                    | PN                      | QTΥ  | DESCRIPTION                                                                                     |      |
|----------------------------------------------------------------------------------------------------|-------------------------|------|-------------------------------------------------------------------------------------------------|------|
|                                                                                                    | MICROSWITCH ASSEMBLY    |      |                                                                                                 |      |
|                                                                                                    | A2154001                | 1    | MICROSWITCH VALVE / STAGER RD LOCKOUT                                                           |      |
| CONSTRUCTION NDTES:                                                                                                    | A2083027                | N    | SCREW 4-40 X 1/2 SELF TAP PHIL MACH                                                             |      |
| I INSTALL MICEDRAVITCH ASSEMBLY NEXT TO BDINE VALVE CAM ASSEMBLY DN VALVE                                                                                                    | A2490014                | 1    | CAM SHUTDFF VALVE (12777)                                                                       |      |
| 2 INSTALL RECORDENTION ROUTING THE TERMINALS NUMBERS ON 21 22                                                                                                    | A2098012                | 1    | RDLL PIN .09375 X .875 (10338)                                                                  |      |
| 3. VIPE THE MICROSVITCH LISING 16 AVG RED VIPE.                                                                                                    | A2158001                | 1    | INSULATOR LIMIT SWITCH (10302)                                                                  |      |
|                                                                                                    |                         |      |                                                                                                 |      |
| T WINT TO THE PART TO SUMMENT TO 20 MIDPART TO 20 MIDPART | TERMINAL STRIP ASSEMBLY |      |                                                                                                 |      |
| NURMALLY CLOSED TO 22                                                                                                    | A2445043                | 1    | END STDP V / FIXING FLANGE                                                                      | 1    |
|                                                                                                    | A2307015                | m    | TERMINAL BLOCK GRAY 15A 300V                                                                    |      |
| LOCKDUT SWITCH NOTES.                                                                                                    | A2457003                | a    | SCREW 6-32 X 3/8 MACH RD HD SS                                                                  | -    |
| 2900 AND 3900 VALVE ALREADY USES THIS SWITCH FOR ITS OPEERATION.<br>3150 VALVE EVSTEM 4 THIS SWITCH IS ALPEADY INSTALLED ON THE VALVE                                                                                                    | A2095048                | N    | 6-32 NUTS SS                                                                                    | 1    |
| AND IS AVAILABLE FOR RD LOCKDUT USE.                                                                                                    | A2486021                | ณ    | WASHER LOCK #6 SPLIT SS                                                                         |      |
|                                                                                                    | A2173009                | 3 FT | WIRE 16 RED                                                                                     | -    |
| VIRINIG DIAGRAM DF AUXILLIARY SWITCH (5 AMP MAXIMUM)<br>SVITCH DN NDRMALLY CLOSED SIDE DURING SERVICE. NDRMALLY DPEN DURING REGENERATIDN.                                                                                                    | -                       |      |                                                                                                 |      |
|                                                                                                    |                         |      | BKINE VALVE CAM SWITCH AUULITUN<br>TO TOP MOUNT MULITPORT VALVE<br>FRAA: FRA: FILE ID. B1055006 |      |
|                                                                                                    |                         |      | BRN JEC SCALE NTS SHEET I OF 1<br>APPTI DEAVING DIACTONE REV.                                   | 1.1. |
|                                                                                                    |                         |      |                                                                                                 | -    |

#### **INSTALLATION INSTRUCTIONS**

#### **GENERAL INFORMATION**

- 1. Operating pressure range is 30-100 psi. If pressures over 100 psi are encountered, a regulator must be installed.
- 2. Power requirements are shown on inside cover of the control valve.
- 3. Standard units are designed to soften unheated water not to exceed 100F. Special valve assemblies are available to handle heated water supplies exceeding 100 F. Consult factory if applicable.
- 4. Each softener tank is shipped with distributor manifold and control valve preassembled. Take care when uncrating and erecting so that no items are damaged.
- 5. The distributor assembly has been shipped inside the fiberglass mineral tank. Check to make sure that there is no damage to the riser pipe, baskets, laterals or hub (if applicable).

#### LOCATE SOFTENER

- 1. Select a location that is accessible and near a floor drain that has adequate carrying capacity to handle the softener backwash flow (see specification table).
- 2. Erect the softener tank(s) on a concrete or other firm foundation and level.
- 3. Position the brine tank according to the illustration and supplementary brine tank information. Keep the brine tank as close as possible to the softener tank(s).
- **Note:** The distance between the softener and brine tanks will affect the brine injector performance, as the distance increases the injector performance decreases. This may cause an inadequate regeneration.
- 4. A grounded electric receptacle is required for the control valves.

# MGT 15 – 30 3/4" SXT SINGLE INSTALLATION

#### LOADING TANK

- 1. On Model MGT 15, 30, 45 and 60 the softening media has been pre-loaded at the factory. Skip this section and go to "Mount Control Valve Assembly".
- 2. Fill tank(s) approximately 1/3 full of water using a hose, bucket, etc. Plug the PVC distributor manifold pipe using a plastic cap, cork, rag, etc. NO gravel or resin should go into this distributor manifold pipe.
- 3. Verify the distributor manifold is center in the tank with the distributor resting on the bottom of the tank. Verify the riser pipe is still plugged.
- **NOTE:** Reference the specification table in the front of this manual for the correct quantities of gravel and resin. Note that these quantities are for each tank. Make sure you have the required amounts on site before you begin.
- 4. With care not to damage any lateral, pour in the gravel provided for each tank through the top opening in the tank and level out evenly. This will cover the distributor assembly.
- NOTE: Wetting the gravel in the bags before loading will eliminate the normal amount of dust.
- 5. When gravel is loaded and leveling is completed, proceed as follows:
- 6. With the distributor riser pipe still plugged, add the proper amount of resin supplied for each tank through the top opening in the tank.
- **Caution:** The softener resin is very slippery. Take care when stepping on any spilled resin. Remove spilled resin from standing surface immediately.
- 7. When loading is complete, remove plastic cap, cork, or rag that was used to plug the distributor riser pipe. Be careful not to let any foreign debris fall into the pipe. The result could be damage to system.
- 8. Repeat instruction steps 1-7 for each softener tank (if applicable).

# MGT 15 – 30 3/4" SXT SINGLE

# INSTALLATION

#### MOUNT CONTROL VALVE ASSEMBLY

- 1. Verify that the distributor riser pipe is not plugged.
- 2. Lubricate the distributor o'ring on the bottom of the control valve with silicone.
- 3. Insert disperser in threaded base of control valve. The threaded base has a groove machined into the inside of the threaded part of the base to allow for the installation of this disperser.
- 4. Screw control valve into top opening of tank making sure the distributor riser pipe slides easily through the distributor o'ring. Care must be taken not to "nick" this o-ring as hard water leakage could result.
- 5. Tighten down the control valve to ensure positive o-ring seal at top of tank.
- 6. Repeat instruction steps 1-5 for each softener tank (if applicable).

#### **INSTALLATION OF CONNECTION PIPING**

#### NOTE:

- Use thread sealing tape on all threaded piping connections.
- Install the piping conforming to federal, provincial, and local codes.
- · Union or flanges are recommended at the control valve's inlet, outlet, and drain connections
- To enhance the monitoring of the system's performance sample valves and pressure gauges can be installed at the inlet and outlet piping to each control valve.
- If distance of drain line is over a 10 ft. vertical or 25 ft. horizontal run, increase drain line one pipe size over that provided on the control valve.
- Do not make a direct connection to the drain. Provide an air gap of at least four times the diameter of the pipe to conform to sanitation codes and to permit observation of the flow.
- It is not recommended that an overhead or a long horizontal drain run be used. The increase of backpressure will cause problems when drawing brine.
- **Caution:** All piping must be properly supported. The tank and valve assemblies are not meant to support the connecting piping.
- Install piping as shown on installation diagram. It is recommended that unions be installed on inlet and outlet connections to facilitate service of unit. Be sure piping is free of thread chips and other foreign matter. The connecting piping should be the same size or larger then the service inlet and outlet of the control valve. On multiple units that are both in service at the same time the common service inlet and outlet headers should be up-sized to accommodate the total flow
- Verify that the flow arrow stamped on the flow controller is pointing away from the control valve. See installation diagram or valve manual for the location. Install a drain line from backwash control assembly to an appropriate drain using a minimum of elbows. Install a union near the backwash control to facilitate cleaning. Do not install a valve on the drain line.
- 3. Connect the brine line tubing to the softener(s) and to the brine tank. Verify that the brine line tubing is not kinked or restricted.
- 4. Run flexible tubing from the brine tank over flow fitting to an appropriate, non-elevated, open drain.

# MGT 15 – 30 3/4" SXT SINGLE OPERATION

#### START-UP PROCEDURES

Again, make sure all plumbing is complete and tight, including drain line and brine line. Make sure all electrical components, including the communication cables (multi tank systems only) are properly installed and connected.

- 1. Using a bucket or hose, fill brine tank with water to 2" above salt platform. Do not add salt at this time.
- 2. Make sure inlet and outlet isolation valves are closed, and then turn on power to the system.

Note: Start up only one (1) tank at a time.

- 3. Open the manual bypass valve. The manual inlet and outlet valves are to remain closed.
- 4. Connect electrical power to the control valve by plugging in the valve. Once the valve is powered it will drive to the service position.
- 5. Program the SXT controller. The water hardness, day override, time of regeneration, and time of day will need to be set on site to the desired settings. (Refer to the User Mode Programming section of the manual.) The softener settings are pre-programmed at the factory. Instructions for changing these settings are in the Master Programming Guide section.
- 6. Locate the extra regeneration button 🔅 on the front side of the timer. Press the button for 5 seconds. The softener control valve will advance to Backwash position. Be patient this will take several minutes.
- 7. Remove electrical power from unit, and then slowly open inlet water valve approximately half open. Water will begin to fill through bottom distributor into tank. When tank is full, water will begin to flow out of drain line. Slowly open inlet valve until full open. Allow water to flow from drain line for approximately 15 minutes.Warning: Monitor this drain water flow carefully. There is a problem if you see softener resin in the drain water. Turn off inlet water immediately and then consult factory.
- 8. Restore electrical power to unit. Advance the control valve to Brine Draw / Slow Rinse position, using the same method as step 5. Make sure unit draws water from brine tank. There should also be reduced flow at the drain line.
- 9. Advance the control valve to the Fast Rinse position. Remove electrical power to the unit. Let water run to drain position for approximately 5 minutes or until water runs clear.
- 10. Restore electrical power to unit. Advance the control valve to Brine Refill position. Water should begin to refill brine tank. Allow the brine tank to refill until water in salt tank is again 2" above the salt platform. There should be no flow to drain in this valve position.
- 11. Advance control valve to Service position. Brine tank refill should stop. Open outlet valve and run water at the nearest cold water faucet to the water softener system for
- 12. Repeat instruction steps 1-10 for each softener tank.
- 13. Add salt to the brine tank. **Use pelletized or solid salt**, 99.0 99.8% pure salt containing less than 0.5% insoluble.
- 14. Use the test kit provided to check water for softness. Check the water hardness daily the first week in order to establish how often the softener should be regenerated. approximately 5 minutes.

### MGT 15 – 30 3/4" SXT SINGLE OPERATION

#### **TIMER FEATURES**

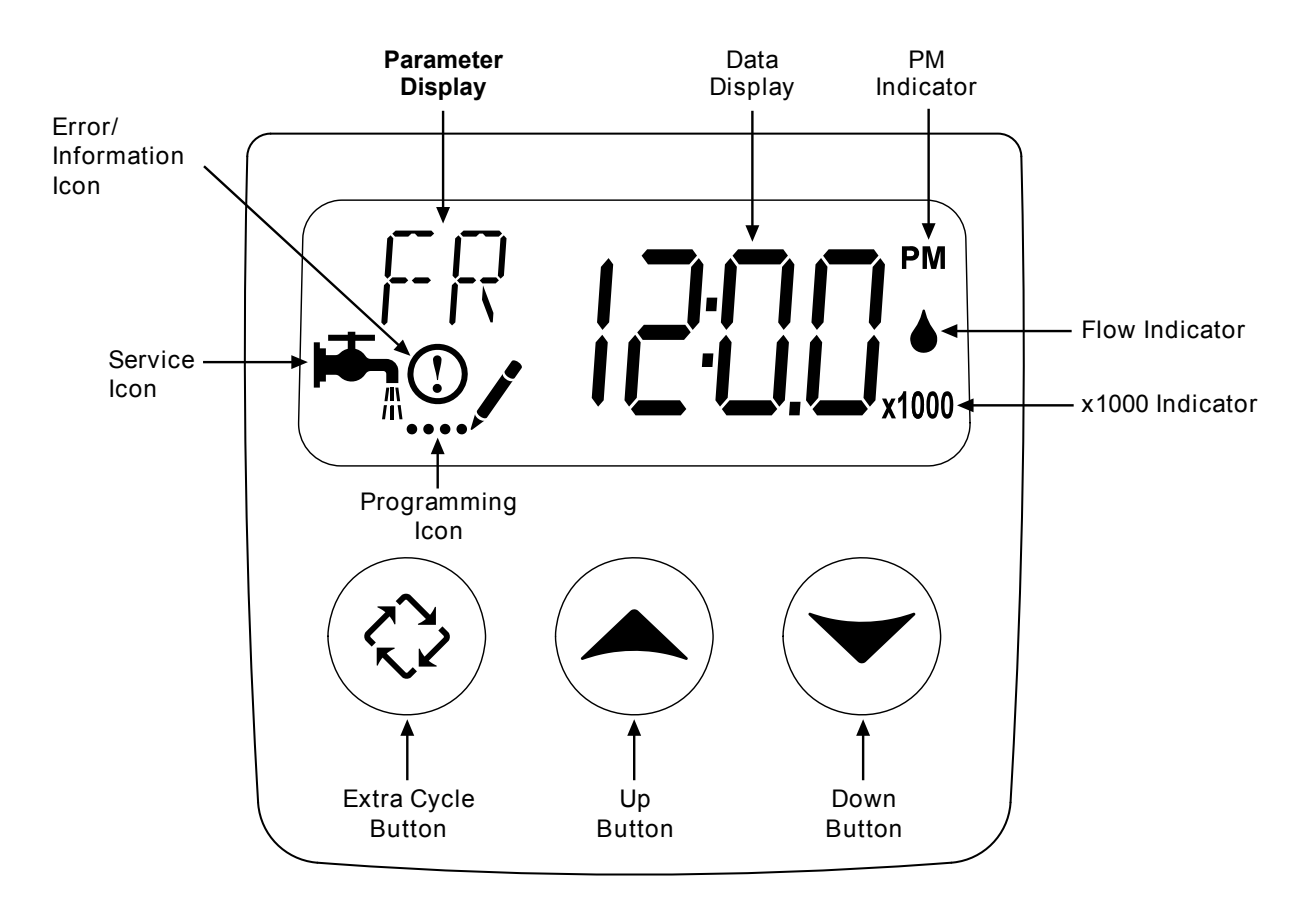

#### FEATURES OF THE SXT:

- Power backup that continues to keep time and the passage of days for a minimum of 48 hours in the event of power failure. During a power outage, the control goes into a power-saving mode. It does not monitor water usage during a power failure, but it does store the volume remaining at the time of power failure.
- Settings for both valve (basic system) and control type (method used to trigger a regeneration).
- Day-of-the-Week controls.
- While in service, the display alternates between time of day, volume remaining or days to regeneration, and tank in service (twin tank systems only).
- The Flow Indicator flashes when outlet flow is detected.
- The Service Icon flashes if a regeneration cycle has been queued.
- A Regeneration can be triggered immediately by pressing the Extra Cycle button for five seconds.
- The Parameter Display displays the current Cycle Step (BW, BF, RR, etc) during regeneration, and the data display counts down the time remaining for that cycle step. While the valve is transferring to a new cycle step, the display will flash. The parameter display will identify the destination cycle step (BW, BF, RR, etc) and the data display will read "----". Once the valve reaches the cycle step, the display will stop flashing and the data display will change to the time remaining. During regeneration, the user can force the control to advance to the next cycle step immediately by pressing the extra cycle button.

#### TIMER FEATURES

#### SETTING THE TIME OF DAY

- 1. Press and hold either the Up or Down buttons until the programming icon replaces the service icon and the parameter display reads TD.
- 2. Adjust the displayed time with the Up and Down buttons. When the desired time is set, press the Extra Cycle button to resume normal operation. The unit will also return to normal operation after 5 seconds if no buttons are pressed.

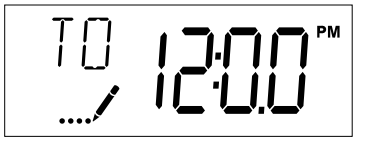

#### ENTERING MASTER PROGRAMMING MODE

Set the Time Of Day display to 12:01 P.M. Press the Extra Cycle button (to exit Setting Time of Day mode). Then press and hold the Up and Down buttons together until the programming icon replaces the service icon and the Display Format screen appears.

#### **EXITING MASTER PROGRAMMING MODE**

Press the Extra Cycle button to accept the displayed settings and cycle to the next parameter. Press the Extra Cycle button at the last parameter to save all settings and return to normal operation. The control will automatically disregard any programming changes and return to normal operation if it is left in Master Programming mode for 5 minutes without any keypad input.

#### RESETS

- **Soft Reset:** Press and hold the Extra Cycle and Down buttons for 25 seconds while in normal Service mode. This resets all parameters to the system default values, except the volume remaining in meter immediate or meter delayed systems and days since regeneration in the time clock system.
- **Master Reset:** Hold the Extra Cycle button while powering up the unit. This resets all of the parameters in the unit. Check and verify the choices selected in Master Programming Mode.

#### **CONTROLLER OPERATION**

#### METER IMMEDIATE CONTROL

A meter immediate control measures water usage and regenerates the system as soon as the calculated system capacity is depleted. The control calculates the system capacity by dividing the unit capacity (typically expressed in grains/unit volume) by the feedwater hardness and subtracting the reserve. Meter Immediate systems generally do not use a reserve volume. However, in twin tank systems with soft-water regeneration, the reserve capacity should be set to the volume of water used during regeneration to prevent hard water break-through. A Meter Immediate control will also start a regeneration cycle at the programmed regeneration time if a number of days equal to the regeneration day override pass before water usage depletes the calculated system capacity.

#### METER DELAYED CONTROL

A Meter Delayed Control measures water usage and regenerates the system at the programmed regeneration time after the calculated system capacity is depleted. As with Meter Immediate systems, the control calculates the system capacity by dividing the unit capacity by the feedwater hardness and subtracting the reserve. The reserve should be set to insure that the system delivers treated water between the time the system capacity is depleted and the actual regeneration time. A Meter Delayed control will also start a regeneration cycle at the programmed regeneration time if a number of days equal to the regeneration day override pass before water usage depletes the calculated system capacity.

#### TIME CLOCK DELAYED CONTROL

A Time Clock Delayed Control regenerates the system on a timed interval. The control will initiate a regeneration cycle at the programmed regeneration time when the number of days since the last regeneration equals the regeneration day override value.

#### **CONTROLLER OPERATION (continued)**

#### DAY OF THE WEEK CONTROL

This control regenerates the system on a weekly schedule. The schedule is defined in Master Programming by setting each day to either "off" or "on." The control will initiates a regeneration cycle on days that have been set to "on" at the specified regeneration time.

#### CONTROL OPERATION DURING REGENERATION

During regeneration, the control displays a special regeneration display. In this display, the control shows the current regeneration step number the valve is advancing to, or has reached, and the time remaining in that step. The step number that displays flashes until the valve completes driving to this regeneration step position. Once all regeneration steps are complete the valve returns to service and resumes normal operation.

Pressing the Extra Cycle button during a regeneration cycle immediately advances the valve to the next cycle step position and resumes normal step timing.

#### CONTROL OPERATION DURING PROGRAMMING

The control only enters the Program Mode with the valve in service. While in the Program Mode, the control continues to operate normally monitoring water usage and keeping all displays up to date. Control programming is stored in memory permanently, eliminating the need for battery backup power.

#### MANUALLY INITIATING A REGENERATION

- 1. When timer is in service, press the Extra Cycle button for 5 seconds on the main screen.
- 2. The timer advances to Regeneration Cycle Step #1 (backwash), and begins programmed time count down.
- 3. Press the Extra Cycle button once to advance valve to Regeneration Cycle Step #2 (brine draw & slow rinse).
- 4. Press the Extra Cycle button once to advance valve to Regeneration Cycle Step #3 (rapid rinse).
- 5. Press the Extra Cycle button once to advance valve to Regeneration Cycle Step #4 (brine refill).
- 6. Press the Extra Cycle button once more to advance the valve back to in service.

NOTE: If the unit is a filter or upflow, the cycle step order may change.

**NOTE:** A queued regeneration can be initiated by pressing the Extra Cycle button. To clear a queued regener-ation, press the Extra Cycle button again to cancel. If regeneration occurs for any reason prior to the delayed regeneration time, the manual regeneration request shall be cleared.

#### TIMER FEATURES

#### **CONTROL OPERATION DURING A POWER FAILURE**

The SXT includes integral power backup. In the event of power failure, the control shifts into a power-saving mode. The control stops monitoring water usage, and the display and motor shut down, but it continues to keep track of the time and day for a minimum of 48 hours.

The system configuration settings are stored in a non-volatile memory and are stored indefinitely with or without line power. The Time of Day flashes when there has been a power failure. Press any button to stop the Time of Day from flashing.

If power fails while the unit is in regeneration, the control will save the current valve position before it shuts down. When power is restored, the control will resume the regeneration cycle from the point where power failed. Note that if power fails during a regeneration cycle, the valve will remain in it's current position until power is restored. The valve system should include all required safety components to prevent overflows resulting from a power failure during regeneration.

The control will not start a new regeneration cycle without line power. If the valve misses a scheduled regeneration due to a power failure, it will queue a regeneration. Once power is restored, the control will initiate a regeneration cycle the next time that the Time of Day equals the programmed regeneration time. Typically, this means that the valve will regenerate one day after it was originally scheduled. If the treated water output is important and power interruptions are expected, the system should be setup with a sufficient reserve capacity to compensate for regeneration delays.

### MGT 15 – 30 3/4" SXT SINGLE OPERATION

#### MASTER PROGRAMMING MODE CHART

|                                 |                           | Master                                     | Programming Options                                                                                                    |                   |
|---------------------------------|---------------------------|--------------------------------------------|----------------------------------------------------------------------------------------------------|-------------------|
| Abbreviation                    | Parameter                 | Option<br>Abbreviation                     | Options                                                                                                    | Entered<br>Values |
| DF                              | Display Format            | GAL 🕇                                      | Gallons                                                                                                    |                   |
|                                 | Biopidy Format            | Ltr                                        | Liters                                                                                                    |                   |
|                                 |                           | dF1b 🕇                                     | Standard Downflow/Upflow Single Backwash                                                                                                    |                   |
|                                 |                           | dF2b                                       | Standard Downflow/Upflow Double Backwash                                                                                                    |                   |
| VT                              | Valve Type                | Fltr                                       | Filter                                                                                                    |                   |
|                                 |                           | UFbd                                       | Upflow Brine First                                                                                                    |                   |
|                                 |                           | UFtr                                       | Upflow Filter                                                                                                    |                   |
|                                 |                           | Othr                                       | Other                                                                                                    |                   |
|                                 |                           | Fd                                         | Meter (Flow) Delayed                                                                                                    |                   |
| OT                              | Control Turne             | FI 茾                                       | Meter (Flow) Immediate                                                                                                    |                   |
|                                 | Control Type              | tc                                         | Time Clock                                                                                                    |                   |
|                                 |                           | dAY                                        | Day of Week                                                                                                    |                   |
| NT                              | Number of Tenks           | 1                                          | Single Tank System                                                                                                    |                   |
|                                 | Number of Tanks           | 2 🕇                                        | Two Tank System                                                                                                    |                   |
|                                 |                           | U1 ‡                                       | Tank 1 in Service                                                                                                    |                   |
| 15                              | Tank in Service           | U2                                         | Tank 2 in Service                                                                                                    |                   |
| С                               | Unit Capacity             |                                            | Unit Capacity (Grains)                                                                                                    |                   |
| н                               | Feedwater<br>Hardness     |                                            | Hardness of Inlet Water                                                                                                    |                   |
| RS                              | Reserve Selection         | SF 🕇                                       | Percentage Safety Factor                                                                                                    |                   |
|                                 |                           | rc                                         | Fixed Reserve Capacity                                                                                                    |                   |
| SF                              | Safety Factor             | 10                                         | Percentage of the system capacity to be used as a reserve                                                                                                    |                   |
| RC                              | Fixed Reserve<br>Capacity |                                            | Fixed volume to be used as a reserve                                                                                                    |                   |
| DO                              | Day Override              |                                            | The system's day override setting                                                                                                    |                   |
| RT                              | Regen Time                |                                            | The time of day the system will regenerate                                                                                                    |                   |
| BW, BD, RR,<br>BF               | Regen Cycle Step<br>Times | BW: 10<br>BD: 10<br>RR: 10<br>BF: See Note | The time duration for each regeneration step. Adjust-<br>able from OFF and 0-199 minutes.<br>NOTE: If "Othr" is chosen under "Valve Type", then<br>R1, R2, R3, etc, will be displayed instead |                   |
| D1, D2, D3, D4,<br>D5, D6, & D7 | Day of Week<br>Settings   |                                            | Regeneration setting (On or OFF) for each day of the week on day-of-week systems                                                                                                    |                   |
| CD                              | Current Day               |                                            | The Current day of the week                                                                                                    |                   |
|                                 |                           | t0.7                                       | 3/4" Turbine Meter                                                                                                    |                   |
|                                 |                           | P0.7                                       | 3/4" Paddle Wheel Meter                                                                                                    |                   |
|                                 |                           | t1.0                                       | 1" Turbine Meter                                                                                                    |                   |
| FM                              | Flow Meter Type           | P1.0                                       | 1" Paddle Wheel Meter                                                                                                    |                   |
|                                 |                           | t1.5                                       | 1.5" Turbine Meter                                                                                                    |                   |
|                                 |                           | P1.5                                       | 1.5" Paddle Wheel Meter                                                                                                    |                   |
|                                 |                           | P2.0                                       | 2" Paddle Wheel Meter                                                                                                    |                   |
|                                 |                           | Gen                                        | Generic or Other Meter - Enter K-value below                                                                                                    |                   |
| к                               | Meter Pulse Setting       | *                                          | Meter pulses per gallon for generic/other flow meter                                                                                                    |                   |

\* Refer to programming guide for optional (generic) meter types and K-values

+ Indicates factory setting

NOTE:

Some items may not be shown depending on timer configuration.

The timer will discard any changes and exit Master Programming Mode if any button is not pressed for sixty seconds. BF Setting: Refer to specification table for recommended cycle times by model #.

#### MASTER PROGRAMMING MODE

#### ENTERING MASTER PROGRAMMING MODE

Set the Time Of Day display to 12:01 P.M. Press the Extra Cycle button (to exit Setting Time of Day mode). Then press and hold the Up and Down buttons together until the programming icon replaces the service icon and the Display Format screen appears.

When the Master Programming Mode is entered, all available option setting displays may be viewed and set as needed. Depending on current option settings, some parameters cannot be viewed or set.

#### 1. Display Format (Display Code DF)

This is the first screen that appears when entering Master Programming Mode. The Display Format setting specifies the unit of measure that will be used for volume and how the control will display the Time of Day. This option setting is identified by "DF" in the upper left hand corner of the screen. There are three possible settings:

| DISPLAY FORMAT SETTING | UNIT OF VOLUME | TIME OF DISPLAY |
|------------------------|----------------|-----------------|
| GAL                    | U.S. Gallons   | 12-hour AM/PM   |
| Ltr                    | Liters         | 24-Hour         |
| Cu                     | Cubic Meters   | 24-Hour         |

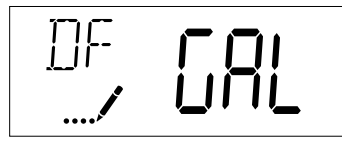

#### 2. Valve Type (Display Code VT)

Press the Extra Cycle button. Use this display to set the Valve Type. The Valve Type setting specifies the type of cycle that the valve follows during regeneration. Note that some valve types require that the valve be built with specific subcomponents. Ensure the valve is configured properly before changing the Valve Type setting. This option setting is identified by "VT" in the upper left hand corner of the screen. There are 5 possible settings:

| ABBREVIATION | PARAMETER                                 |
|--------------|-------------------------------------------|
| St1b         | Standard Downflow/Upflow, Single Backwash |
| St2b         | Standard Downflow/Upflow, Double Backwash |
| Fltr         | Filter                                    |
| UFbF         | Upflow Brine First                        |
| Othr         | Other                                     |

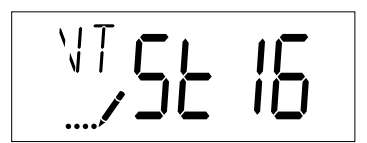

#### 3. Control Type (Display Code CT)

Press the Extra Cycle button. Use this display to set the Control Type. This specifies how the control determines when to trigger a regeneration. For details on how the various options function, refer to the "Timer Operation" section of this service manual. This option setting is identified by "CT" in the upper left hand corner of the screen. There are four possible settings:

| Meter Delayed:   | Fd  |
|------------------|-----|
| Meter Immediate: | FI  |
| Time Clock:      | tc  |
| Day of Week:     | dAY |

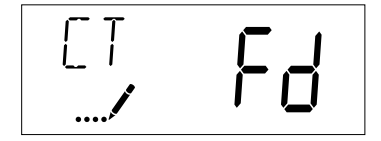

#### 4. Number of Tanks (Display Code NT)

Press the Extra Cycle button. Use this display to set the Number of Tanks in your system. This option setting is identified by "NT" in the upper left hand corner of the screen. There are two possible settings:

Single Tank System: 1 Two-Tank System: 2

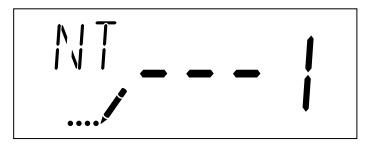

#### 5. Tank in Service (Display Code TS)

Press the Extra Cycle button. Use this display to set whether tank one or tank two is in service. This option setting is identified by "TS" in the upper left hand corner of the screen. This parameter is only available if the number of tanks has been set to 2. There are two possible settings:

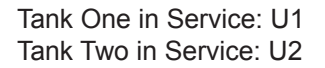

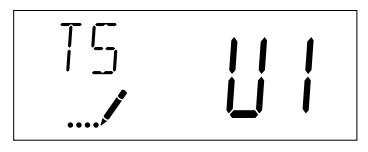

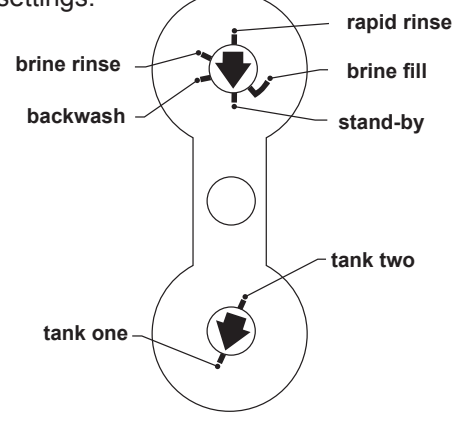

#### 6. Unit Capacity (Display Code C)

Press the Extra Cycle button. Use this display to set the Unit Capacity. This setting specifies the treatment capacity of the system media. Enter the capacity of the media bed in grains of hardness when configuring a softener system, and in the desired volume capacity when configuring a filter system. This option setting is identified by "C" in the upper left hand corner of the screen. The Unit Capacity parameter is only available if the control type has been set to one of the metered options. Use the Up and Down buttons to adjust the value as needed.

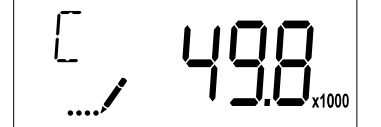

#### 7. Feedwater Hardness (Display Code H)

Press the Extra Cycle button. Use this display to set the Feedwater Hardness. Enter the feedwater hardness in grains per unit volume for softener systems, or 1 for filter systems. This option setting is identified by "H" in the upper left hand corner of the screen. The feedwater hardness parameter is only available if the control type has been set to one of the metered options. Use the Up and Down buttons to adjust the value as needed.

| ŀł | חב |
|----|----|
|    | JU |

#### 8. Reserve Selection (Display Code RS)

Press the Extra Cycle button. Use this display to set the Safety Factor. Use this display to select the type of reserve to be used in your system. This setting is identified by "RS" in the upper left-hand corner of the screen. The reserve selection parameter is only available if the control type has been set to one of the metered options. There are two possible settings.

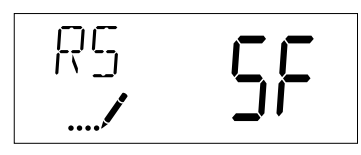

| RS | SF - Safety Factor     |
|----|------------------------|
| rc | Fixed Reserve Capacity |

#### 9. Safety Factor (Display Code SF)

Press the Extra Cycle button. Use this display to set the Safety Factor. This setting specifies what percentage of the system capacity will be held as a reserve. Since this value is expressed as a percentage, any change to the unit capacity or feedwater hardness that changes the calculated system capacity will result in a corresponding change to the reserve volume. This option setting is identified by "SF" in the upper left hand corner of the screen. Use the Up and Down buttons to adjust the value from 0 to 50% as needed.

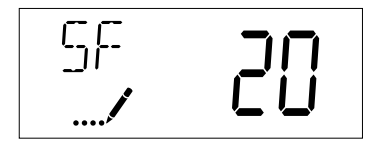

#### 10. Fixed Reserve Capacity (Display Code RC)

Press the Extra Cycle button. Use this display to set the Reserve Capacity. This setting specifies a fixed volume that will be held as a reserve. The reserve capacity cannot be set to a value greater than one-half of the calculated system capacity. The reserve capacity is a fixed volume and does not change if the unit capacity or feedwater hardness are changed. This option setting is identified by "RC" in the upper left-hand corner of the screen. Use the Up and Down buttons to adjust the value as needed.

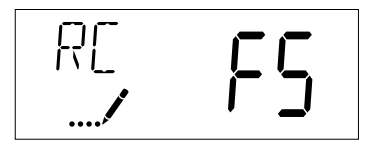

#### 11. Day Override (Display Code DO)

Press the Extra Cycle button. Use this display to set the Day Override. This setting specifies the maximum number of days between regeneration cycles. If the system is set to a timer-type control, the day override setting determines how often the system will regenerate. A metered system will regenerate regardless of usage if the days since last regeneration cycle equal the day override setting. Setting the day override value to "OFF" disables this function. This option setting is identified by "DO" in the upper left hand corner of the screen. Use the Up and Down buttons to adjust the value as needed.

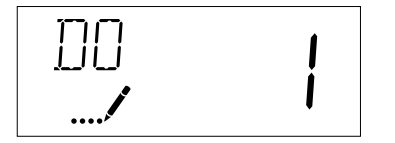

#### 12. Regeneration Time (RT)

Press the Extra Cycle button. Use this display to set the Regeneration Time. This setting specifies the time of day the control will initiate a delayed, manually queued, or day override triggered regeneration. This option setting is identified by "RT" in the upper left hand corner of the screen. Use the Up and Down buttons to adjust the value as needed.

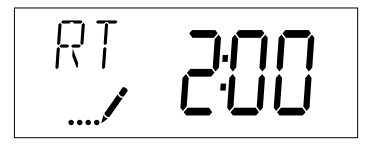

#### 13. Regeneration Cycle Step Times

Press the Extra Cycle button. Use this display to set the Regeneration Cycle Step Times. The different regeneration cycles are listed in sequence based on the valve type selected for the system, and are identified by an abbreviation in the upper left-hand corner of the screen. The abbreviations used are listed below. If the system has been configured with the "OTHER" valve type, the regeneration cycles will be identified as R1, R2, R3, R4, R5, and R6. Each cycle step time can be set from 0 to 199 minutes, or "OFF." Setting a cycle step to "OFF" will disable all of the following steps. Setting a cycle step time to 0 will cause the control to skip that step during regeneration, but keeps the following steps available. Use the Up and Down buttons to adjust the value as needed. Press the Extra Cycle button to accept the current setting and move to the next parameter.

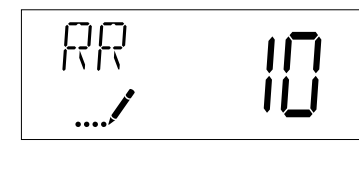

| CYCLE STEP | ABBREVIATION |
|------------|--------------|
| BD         | Brine Draw   |
| BF         | Brine Fill   |
| BW         | Backwash     |
| RR         | Rapid Rinse  |
| SV         | Service      |

#### 14. Day of Week Settings

Press the Extra Cycle button. Use this display to set the regeneration schedule for a system configured as a Day of Week control. The different days of the week are identified as D1, D2, D3, D4, D5, D6, and D7 in the upper left-hand corner of the display. Set the value to "ON" to schedule a regeneration or "OFF" to skip regeneration for each day. Use the Up and Down buttons to adjust the setting as needed. Press the Extra Cycle button to accept the setting and move to the next day. Note that the control requires at least one day to be set to "ON." If all 7 days are set to "OFF", the unit will return to Day One until one or more days are set to "ON."

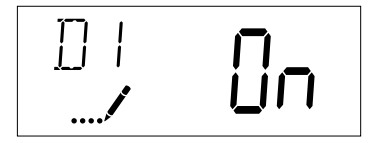

#### 15. Current Day (Display Code CD)

Press the Extra Cycle button. Use this display to set the current day on systems that have been configured as Day of Week controls. This setting is identified by "CD" in the upper left-hand corner of the screen. Use the Up and Down buttons to select from Day 1 through Day 7.

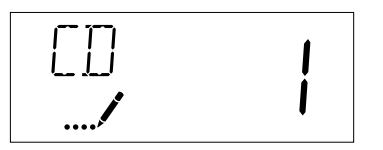

#### 16. Flow Meter Type (Display Code FM)

Press the Extra Cycle button. Use this display to set the type of flow meter connected to the control. This option setting is identified by "FM" in the upper left-hand corner of the screen. Use the Up and Down buttons to select one of the 7 available settings.

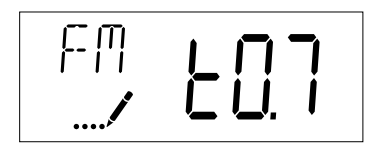

| t0.7 | Fleck 3/4" Turbine Meter        |
|------|---------------------------------|
| P0.7 | Fleck 3/4" Paddle Wheel Meter   |
| t1.0 | Fleck 1" Turbine Meter          |
| P1.0 | Fleck 1" Paddle Wheel Meter     |
| t1.5 | Fleck 1 1/2" Turbine Meter      |
| P1.5 | Fleck 1 1/2" Paddle Wheel Meter |
| GEn  | Generic/Other Meter             |

#### 17. Meter Pulse Setting (Display Code K)

Press the Extra Cycle button. Use this display to specify the meter pulse setting for a non-standard flow meter. This option setting is identified by "K" in the upper left-hand corner of the screen. Use the Up and Down buttons to enter the meter constant in pulses per unit volume.

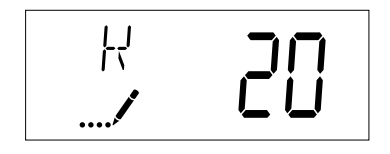

| K-FACTOR TABLE - SIGNET 2536<br>(Pulses per Gallon) |                   |                             |                |  |  |
|-----------------------------------------------------|-------------------|-----------------------------|----------------|--|--|
| PIPE                                                | GENERIC FI        | GENERIC FLOW METER SETTINGS |                |  |  |
| SIZE<br>(inches)                                    | TEE<br>GALVANIZED | TEE<br>PVC                  | SADDLE<br>IRON |  |  |
| 1                                                   | 213               | 352                         |                |  |  |
| 1-1/4                                               | 128               | 177                         |                |  |  |
| 1-1/2                                               | 94                | 118                         |                |  |  |
| 2                                                   | 59                | 67                          | 54             |  |  |
| 2-1/2                                               |                   | 43                          | 38             |  |  |
| 3                                                   |                   | 27                          | 23             |  |  |

AUTO TURBINE METER

| METER SIZE | K-FACTOR |
|------------|----------|
| 1          | 65       |
| 2          | 15       |

| CLACK METER |          |  |  |  |  |
|-------------|----------|--|--|--|--|
| METER SIZE  | K-FACTOR |  |  |  |  |
| 1-1/2       | 37       |  |  |  |  |
| 2           | 20       |  |  |  |  |
| 3           | 8        |  |  |  |  |

**Note:** Make sure to select the proper K-factor for the fitting and pipe size of your system.

**18.** Press the Extra Cycle button to save all settings and exit Master Programming Mode.

#### USER PROGRAMMING MODE

| USER PROGRAMMING MODE OPTIONS |                     |                                                                                                    |  |  |  |  |
|-------------------------------|---------------------|----------------------------------------------------------------------------------------------------|--|--|--|--|
| ABBREVIATIONS                 | PARAMETER           | DESCRIPTION                                                                                            |  |  |  |  |
| DO                            | Day Override        | The timer's override setting                                                                           |  |  |  |  |
| RT                            | Regeneration Time   | The time of day that the system will regenerate (meter<br>delayed, timeclock, and day-of-week systems) |  |  |  |  |
| н                             | Feed Water Hardness | The hardness of the inlet water - used to calculate system<br>capacity for metered systems             |  |  |  |  |
| RC                            | Reserve Capacity    | The fixed reserve capacity                                                                             |  |  |  |  |
| CD                            | Current Day         | The current day of week                                                                                |  |  |  |  |

NOTES: Some items may not be shown depending on timer configuration. The timer will discard any changes and exit User Mode if any button is not pressed for sixty seconds.

#### START-UP

- 1. Press the Up and Down buttons for five seconds while in service, and the time of day is NOT set to 12:01 PM.
- 2. Use this display to adjust the Day Override. This option setting is identified by "DO" in the upper left hand corner of the screen.

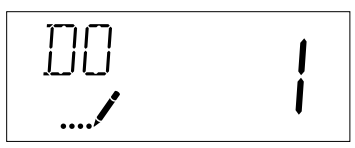

3. Press the Extra Cycle button. Use this display to adjust the Regeneration Time. This option setting is identified by "RT" in the upper left hand corner of the screen.

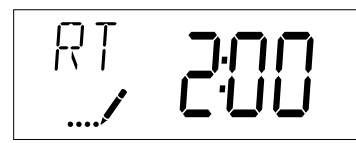

4. Press the Extra Cycle button. Use this display to adjust the Feed Water Hardness. This option setting is identified by "FH" in the upper left hand corner of the screen.

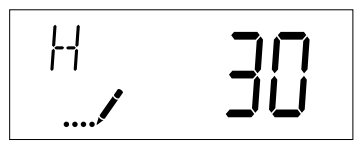

5. Press the Extra Cycle button. Use this display to adjust the Fixed Reserve Capacity. This option setting is 18 identified by "RC" in the upper left-hand corner of the screen.

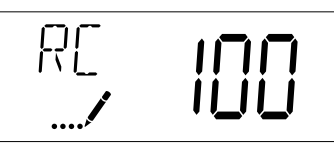

6. Press the Extra Cycle button. Use this display to set the Current Day of the Week. This option setting is identified by "CD" in the upper left hand corner of the screen.

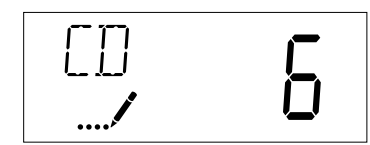

7. Press the Extra Cycle button to end User Programming Mode.

#### **DIAGNOSTIC PROGRAMMING MODE**

| DIAGNOSTIC PROGRAMMING MODE OPTIONS |                                                                     |                                                                                                    |  |  |  |
|-------------------------------------|---------------------------------------------------------------------|----------------------------------------------------------------------------------------------------|--|--|--|
| ABBREVIATIONS                       | PARAMETER                                                           | DESCRIPTION                                                                                                    |  |  |  |
| FR                                  | Flow Rate                                                           | Displays the current outlet flow rate                                                                                |  |  |  |
| PF                                  | Displays the highest flow rate measured since the last regeneration |                                                                                                    |  |  |  |
| HR                                  | Hours In Service                                                    | Displays the total hours that the unit has been in service                                                           |  |  |  |
| VU Volume Used                      |                                                                     | Displays the total volume of water treated by the unit                                                               |  |  |  |
| RC                                  | Reserve Capacity                                                    | Displays the system's reserve capacity calculated from the system<br>capacity, feedwater hardness, and safety factor |  |  |  |
| SV                                  | Software Version                                                    | Displays the software version installed on the controller                                                            |  |  |  |

NOTES: Some items may not be shown depending on timer configuration. The timer will discard any changes and exit User Mode if any button is not pressed for sixty seconds.

#### **Diagnostic Programming Mode Steps**

- 1. Press the Up and Extra Cycle buttons for five seconds while in service.
- 2. Use this display to view the current Flow Rate. This option setting is identified by "FR" in the upper left hand corner of the screen.

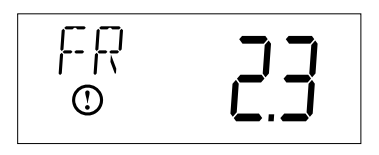

3. Press the UP button. Use this display to view the Peak Flow Rate since the last regeneration cycle. This option setting is identified by "PF" in the upper left hand corner of the screen.

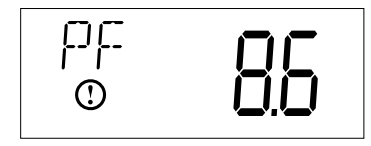

4. Press the UP button. Use this display to view the Hours in Service since the last regeneration cycle. This option setting is identified by "HR" in the upper left hand corner of the screen.

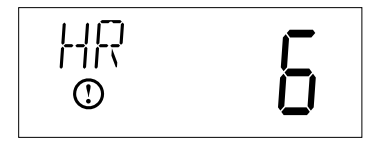

5. Press the UP button. Use this display to view the Volume Used since the last regeneration cycle. This option setting is identified by "VU" in the upper left hand corner of the screen.

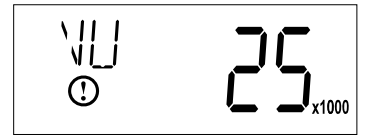

#### DIAGNOSTIC PROGRAMMING MODE

6. Press the Up button. Use this display to view the Reserve Capacity. This option setting is identified by "RC" in the upper left hand corner of the screen.

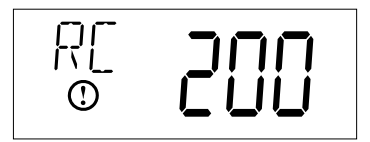

7. Press the Up button. Use this display to view the Software Version. This option setting is identified by "SV" in the upper left hand corner of the screen.

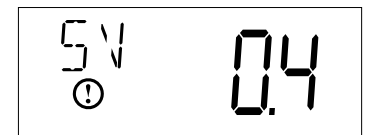

8. Press the Extra Cycle button to end Diagnostic Programming Mode.

#### **2510 SXT WIRING DIAGRAM**

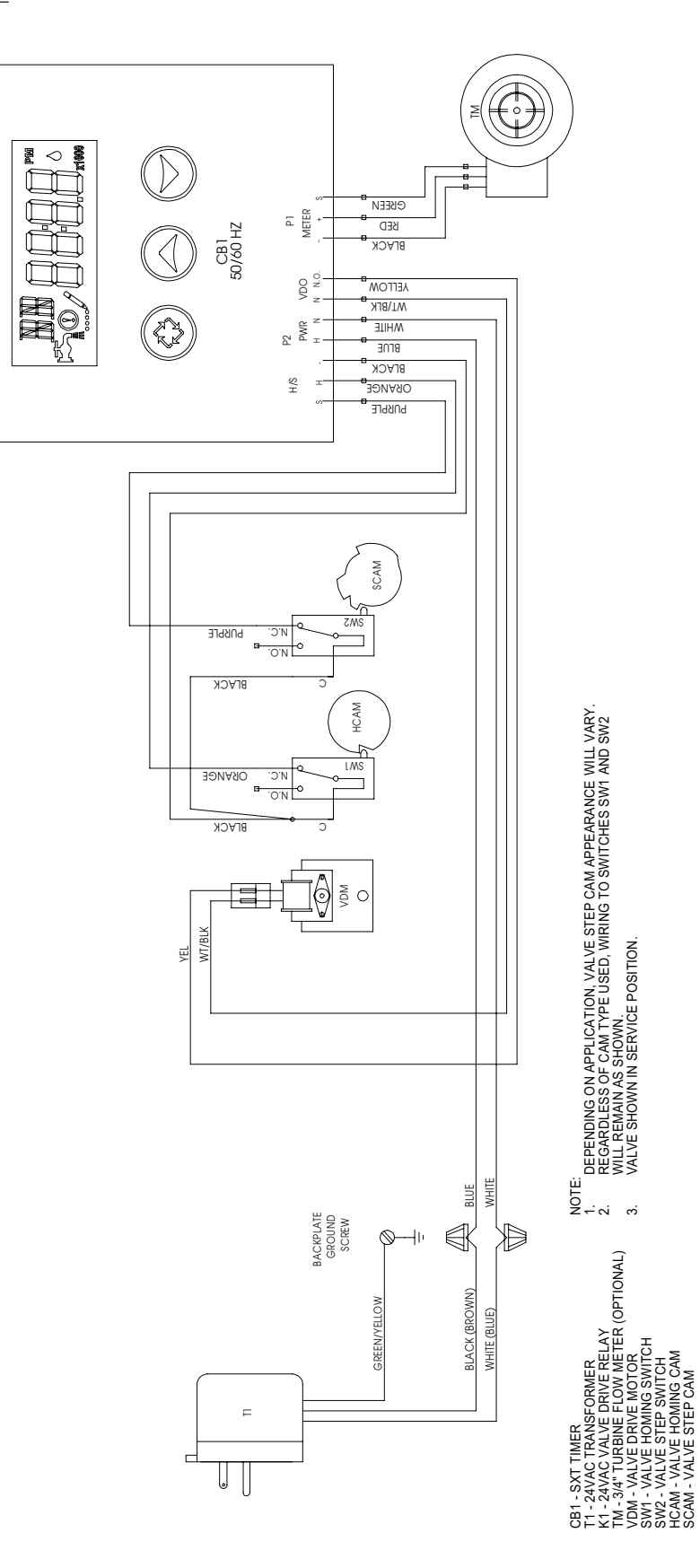

# 2510/2750/2850S TIMER ASSEMBLY

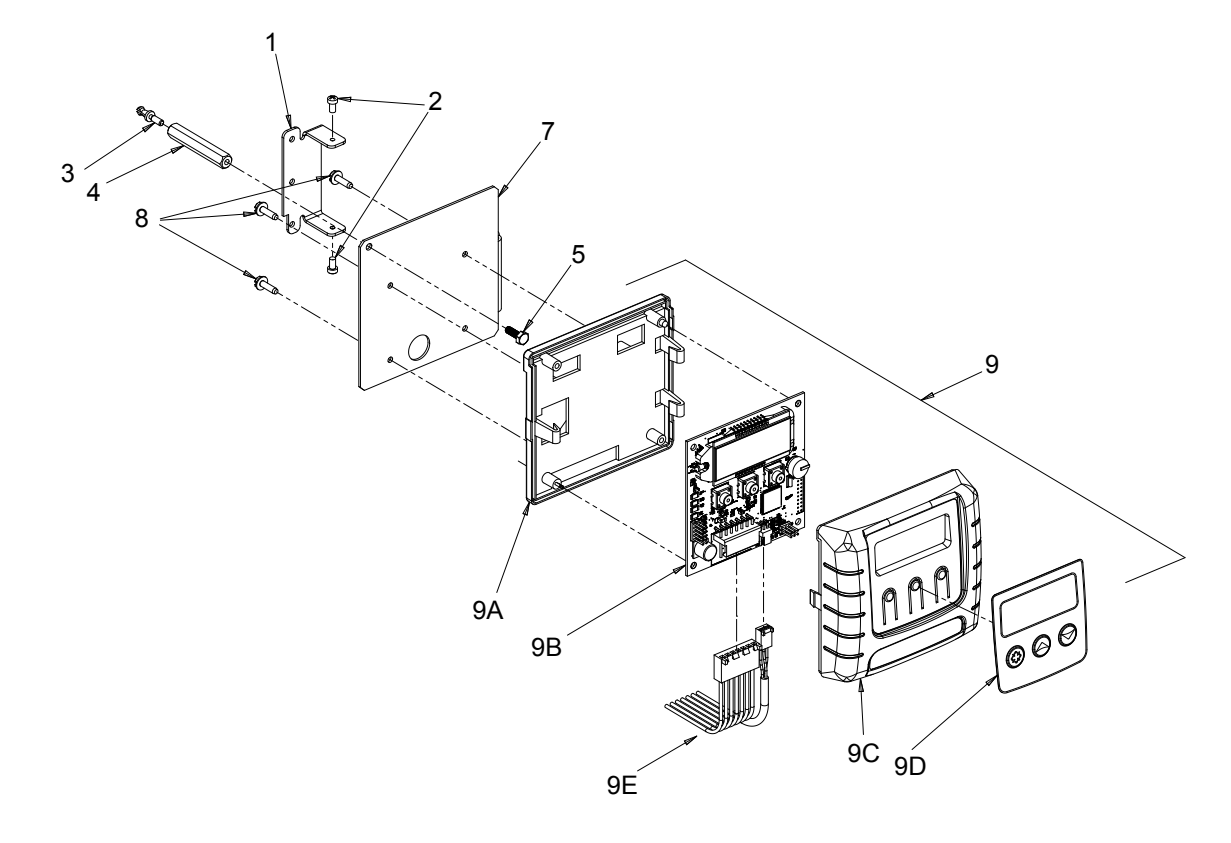

| ltem No. | QTY | Part No. | Description                           |
|----------|-----|----------|---------------------------------------|
| 1        | 1   | 13881    | Bracket, Hinge Timer                  |
| 3        | 1   | 14265    | Clip, Spring                          |
| 4        | 1   | 27172    | Stand-off, Timer, 2510SXT,<br>2750SXT |
| 5        | 1   | 21363    | Screw, Hex HD, M4 X 12 MM             |
| 7        | 1   | 27168    | Bracket, Timer,<br>2510SE/2750SXT     |
| 8        | 3   | 13296    | Screw, Hex Washer, 6-20 X 1/2         |
| 9        | 1   | 42778    | Timer, SXT, 2510/2750, DF             |
| 9A       | 1   | 19889    | Housing, Circuit Board                |
| 9B       | 1   | 42196    | Circuit Board, SXT                    |
| 9C       | 1   | 42635-01 | Cover, Front, SXT, Square             |
| 9D       | 1   | 42637    | Label, Display, SXT                   |
| 9E       | 1   | 42864    | Wire Harness, SXT                     |

### POWERHEAD ASSEMBLY (ENVIRONMENTAL)

14......Timer Assy 15......1 ...... 15806......Hole Plug, (HeyCo)

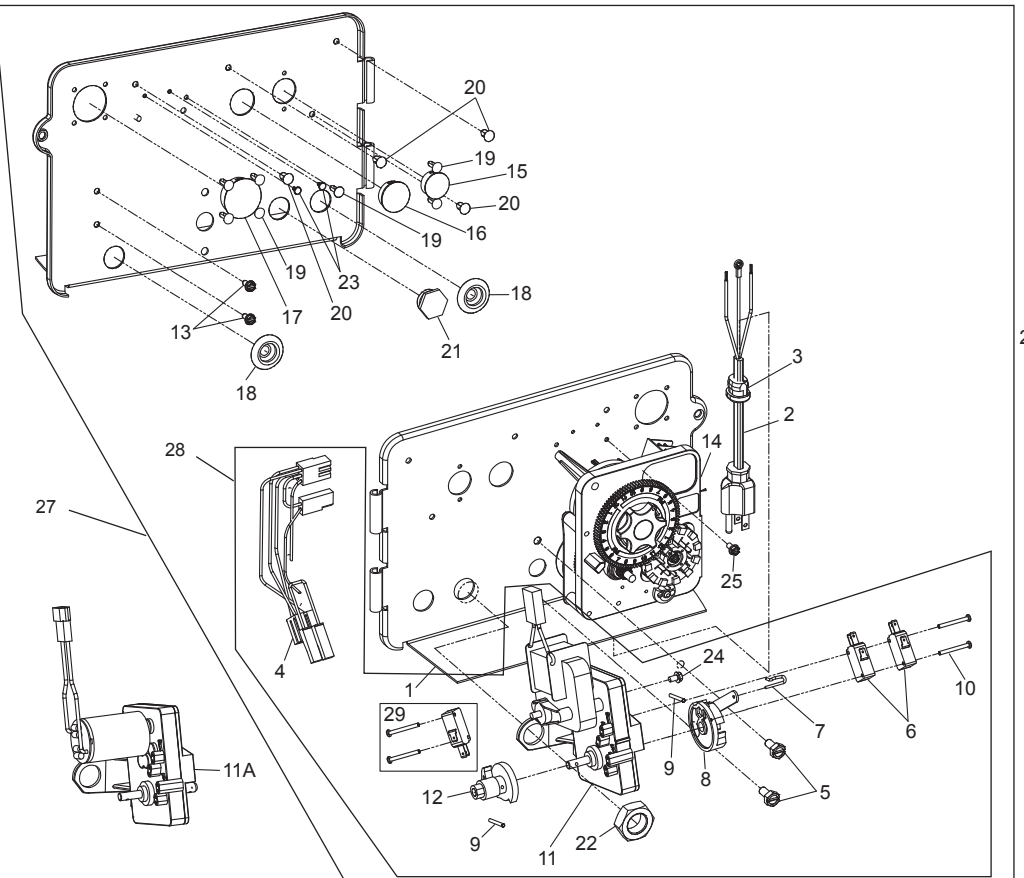

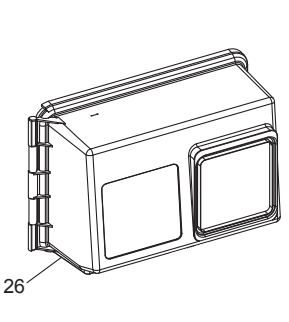

BR61501-1500 Re

| Item No. | QTY                     | Relat           | Description                                                               | Item No. | QTY    | Relat          | Description                                               |
|----------|-------------------------|-----------------|---------------------------------------------------------------------------|----------|--------|----------------|-----------------------------------------------------------|
| 1        |                         | 8697-15         | Backplate, Hinged                                                         | 16       | 1      | 16493          | Plug, Hole, HeyCo, .88 Dia                                |
| 2        |                         | 9674            | Transformer, 24V, 9.6VA                                                   | 17       | 1      | 17421          | Plug, 1.20 Hole                                           |
|          | 1                       | 9303-01         | Power Cord, 6', Austrailian                                               | 18<br>19 | 2<br>7 | 19691<br>19800 | Plug, .750 Dia. Hole, Flush<br>Plug (Hole Size: Dia .140) |
|          | 1                       | 9885-01         | Power Cord, 6', Japanese                                                  | 20       | 4      | 19801          | Plug, Dia .190                                            |
| 3        | 1 <sup>.</sup> 1<br>1 1 | 1545-01<br>3547 | Power Cord, 6', European<br>Strain Relief, Cord                           | 21       | 1      | 10712          | Fitting, Brine Valve<br>(Used on Filter Valves)           |
| 4        | 14                      | 0400            | Harness, Drive Designr/Envirmtl                                           | 22       | 1      | 10269          | Nut, Jam, 3/4-16 (Used on FII                             |
| 5        |                         | 0231            | Screw, Slot Hex 1/4-20 x 1/2                                              |          |        |                | Valves) Wrench Tighten                                    |
|          |                         |                 | 35 IN-LBS ±20%                                                            | 23       | 2      | 41581          | Plug, Hole .125 Dia, White                                |
| 6<br>7   | 21                      | 0218<br>0909    | Switch, Micro<br>Pin, Connecting Rod Spring                               | 24       | 1      | 10872          | Screw, Hex WSH, 8-32 x 5/16<br>20 IN-LBS ±20%             |
| 8        | 16                      | 0160-15         | Drive Cam Assy, STF, Blue, 2900                                           | 25       | 1      | 14202-01       | Screw, Hex Washer #8-32 x 5<br>Hand Tighten               |
| 9<br>10  | 2 1<br>2 1              | 0338<br>4923    | Pin, Roll, 3/32 x 7/8<br>Screw, Pan Hd MACH, 4-40 x 1<br>5 0 IN-I BS +10% | 26       | 1      | 60219-02       | Cover Assy, Environmental,<br>Black, Clear Window         |
| 11 A     | 1                       | 2570            | Motor Drive $24 \text{VAC/DC}$ 50.60                                      | 27       | 1      | *              | Powerhead Assembly                                        |
| ПА       |                         | 2019            | Hz, Fam 1                                                                 | 28       | 1      | 60050-23       | Drive Motor Assy, 24 VAC/DC<br>50-60 Hz FAM 1             |
| 12       |                         | 2777            | Cam, Shut-off Valve                                                       |          |        |                |                                                           |
| 13       | 2 1                     | 0300            | Screw, Hx Wash Head, 8 x 3/8<br>20 IN-LBS ±20%                            | 29       |        | 60320-12       | Switch Kit, 1500-2850 Drive                               |

\*Call your distributor for Part Number

# 2510 CONTROL VALVE BODY

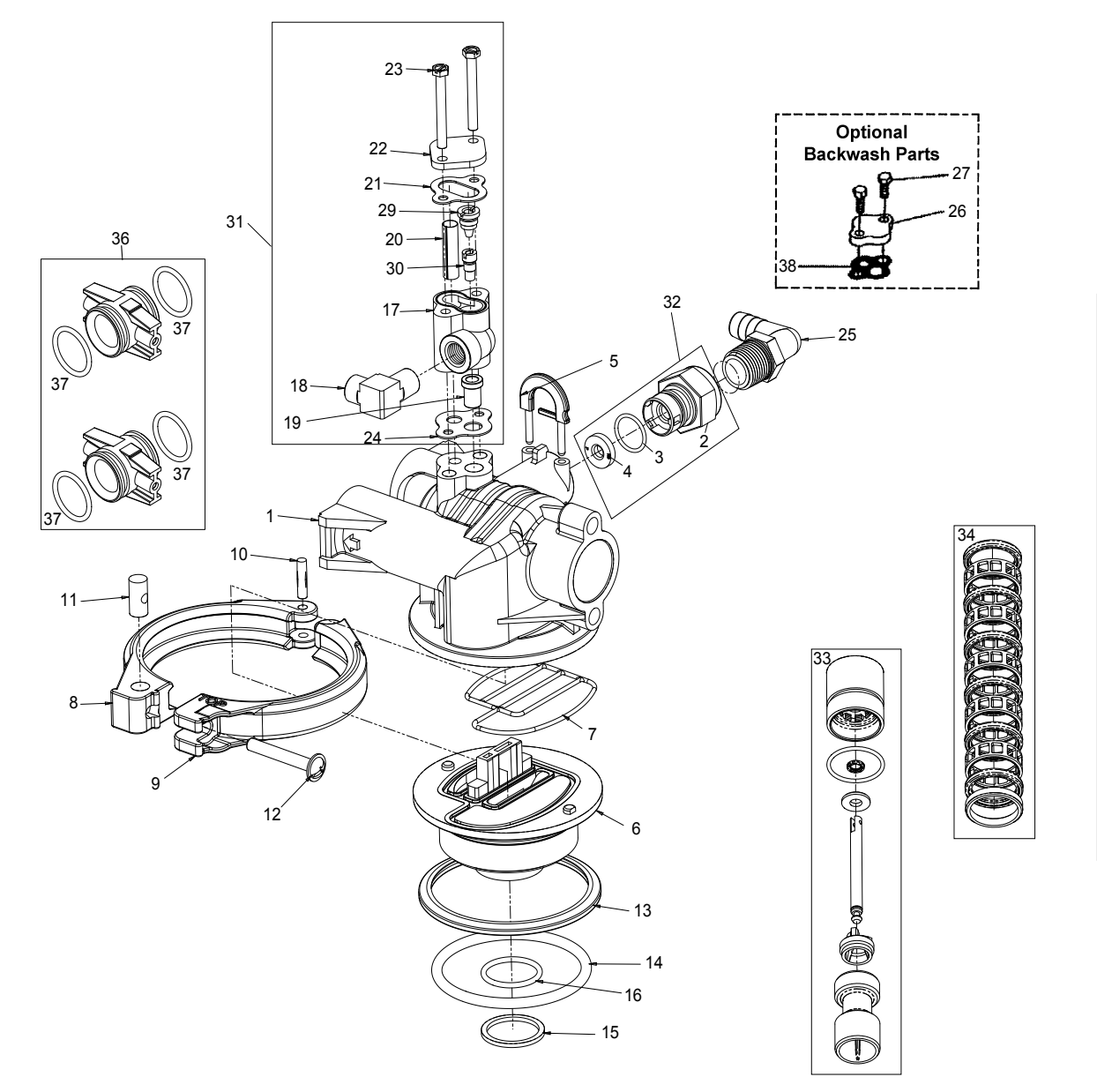

#### **2510 CONTROL VALVE PARTS LIST**

Item No.

| em No. | QTY    | Part No.  | Description                      | Item No.  | QTY       | Part No.          | Description                      |
|--------|--------|-----------|----------------------------------|-----------|-----------|-------------------|----------------------------------|
| 1      | 1      | 19328     | Valve Body, 2510                 | 31        | 1         | . 60480-000       | Injector Assy, 1600 #00, Plastic |
| 2      | 1      | 11385-01  | Housing, Flow Control, Plastic   |           |           | . 60480-00        | Injector Assy, 1600 #0, Plastic  |
| 3      | 1      | 11183     | O-ring, -017                     |           |           | . 60480-01        | Injector Assy, 1600 #1, Plastic  |
| 4      | 1      | 12408     | Washer, Flow, 7.0 GPM            |           |           | . 60480-02        | Injector Assy, 1600 #2, Plastic  |
| 5      | 1      | 18312     | Retainer, Drain                  |           |           | . 60480-03        | Injector Assy, 1600 #3, Plastic  |
| 6      | 1      | 19322     | Adapter Base, 2510               |           |           | . 60480-04        | Injector Assy, 1600 #4, Plastic  |
| 7      | 1      | 19936     | Seal, 2510, Base                 | 32        | 1         | . 60705-00        | DLFC, Plastic Blank              |
| 8      | 1      | 19899     | Clamp, Female, 2510              |           |           | . 60705-06        | DLFC, Plastic 0.60 gpm           |
| 9      | 1      | 19900     | Clamp, Male, 2510                |           |           | . 60705-08        | DLFC, Plastic 0.80 gpm           |
| 10     | 1      | 40000     | Pin, Hinge, Clamp                |           |           | . 60705-10        | DLFC, Plastic 1.0 gpm            |
| 11     | 1      | 19998     | Pivot, Clamp, 2510               |           |           | . 60705-12        | DLFC, Plastic 1.2 gpm            |
| 12     | 1      | 40057     | Screw, Comb Hd, 114-20, 2"       |           |           | . 60705-13        | DLFC, Plastic 1.3 gpm            |
| 13     | 1      | 19197     | Ring, Slip                       |           |           | . 60705-15        | DLFC, Plastic 1.5 gpm            |
| 14     | 1      | 18303     | O-ring, -336                     |           |           | . 60705-17        | DLFC, Plastic 1.7 gpm            |
| 15     | 1      | 13030     | Retainer, Dist Tube, O-ring      |           |           | . 60705-20        | DLFC, Plastic 2.0 gpm            |
| 16     | 1      | 13304     | O-ring, -121                     |           |           | . 60705-24        | DLFC, Plastic 2.4 gpm            |
| 17     | 1      | 17776     | Body, Injector, 1600             |           |           | . 60705-30        | DLFC, Plastic 3.0 gpm            |
| 18     | 1      | 10328     | Fitting, Elbow, 90 Deg. 1/4" NPT |           |           | . 60705-35        | DLFC, Plastic 3.5 gpm            |
|        |        |           | x 3/8" Tube                      |           |           | . 60705-40        | DLFC, Plastic 4.0 gpm            |
| 19     | 1      | 16221     | Disperser, Air                   |           |           | . 60705-45        | DLFC, Plastic 4.5 gpm            |
| 20     | 1      | 10227     | Screen, Injector                 |           |           | . 60705-50        | DLFC, Plastic 5.0 gpm            |
| 21     | 1      | 10229     | Gasket, Injector Cap, 1600       |           |           | . 60705-60        | DLFC, Plastic 6.0 gpm            |
| 22     | 1      | 11893     | Cap, Injector, SS                |           |           | . 60705-70        | DLFC, Plastic 7.0 gpm            |
| 23     | 2      | 10692     | Screw, Slot Hex Hd, 10-24 x      |           |           | . 60706-8.0       | DLFC, QC x 3/4"F, 8.0 gpm        |
| 24     | 1      | 14905     | Casket Injector Rody, 1600/1700  |           |           | . 60706-9.0       | DLFC, QC x 3/4"F, 9.0 gpm        |
| 24     | I<br>1 |           | Eitting Elbow 00 Dog 1/2" NDT    |           |           | . 60706-10        | DLFC, QC x 3/4"F, 10 gpm         |
| 20     |        | 12556     | x 1/2" Barb                      |           |           | . 60706-12        | DLFC, QC x 3/4"F, 12 gpm         |
| 26     | 1      | 11893     | Cap, Injector, Stainless Steel   |           |           | . 60706-15        | DLFC, QC x 3/4"F, 15 gpm         |
|        |        | 10228     | Cap, Injector, Brass             |           |           | . 60706-20        | DLFC, QC x 3/4"F, 20 gpm         |
| 27     | 1      | 15137     | Screw, Hex Wsh Mach, 10-24 x     | 33        | 1         | . 60090           | Piston Assy, 1500, 2510, 2750    |
|        |        |           | 3/8                              | 34        | 1         | . 60121           | Seal Kit, 1500, 2510, 2750       |
| 28     | 1      | 10757     | Spacer, End                      |           | 1         | . 60121-10        | Seal and Spacer Kit, 2510, 2750, |
| 29     | 1      | 12973-0   | Nozzle, Injector, #0, PVC        |           |           |                   | Silicone                         |
|        |        | 12973-1   | Nozzle, Injector, #1, PVC        | 35        | 1         | . 60101-01        | Piston Assy, NHWBP               |
|        |        | 12973-2   | Nozzle, Injector, #2, PVC        | 36        | 2         | . 19228-01        | Adapter Assy, Coupling w/O-ring  |
|        |        | 12973-3   | Nozzle, Injector, #3, PVC        | 37        | 4         | . 13305           | O-ring, -119                     |
|        |        | 12973-4   | Nozzle, Injector, #4, PVC        | 38        | 1         | . 14805           | Gasket, Injector Body, 1600/1700 |
|        |        | 10913-000 | Nozzle, Injector, #000 Brown     | Not Show  | n         |                   |                                  |
|        |        | 10913-00  | Nozzle, Injector, #00 Violet     |           | 1         | . 11098           | Stuffer Tool Assy, 2510/2750     |
|        |        | 10913-0   | Nozzle, Injector, #0 Red         |           | 1         | . 13061           | Puller Assy, Port Ring 2510/2750 |
|        |        | 10913-1   | Nozzle, Injector, #1 White       |           | 1         | . 12874           | Hook, Seal                       |
|        |        | 10913-2   | Nozzle, Injector, #2 Blue        | NOTE: For | r optimal | seal life, the us | se of lubricants is not          |
|        |        | 10913-3   | Nozzle, Injector, #3 Yellow      | re        | commen    |                   |                                  |
|        |        | 10913-4   | Nozzle, Injector, #4 Green       |           |           |                   |                                  |

30.....1 ...... 12974-0...... Throat, Injector, #0, PVC

...... 12974-1..... Throat, Injector, #1, PVC ...... 12974-2..... Throat, Injector, #2, PVC ...... 12974-3..... Throat, Injector, #3, PVC ...... 12974-4..... Throat, Injector, #4, PVC ...... 10914-000...... Throat, Injector, #000 Brown ...... 10914-00..... Throat, Injector, #00 Violet ...... 10914-0..... Throat, Injector, #0 Red ...... 10914-1..... Throat, Injector, #1 White ...... 10914-2..... Throat, Injector, #2 Blue ...... 10914-3..... Throat, Injector, #3 Yellow ...... 10914-4..... Throat, Injector, #4 Green

## 3/4" TURBINE METER

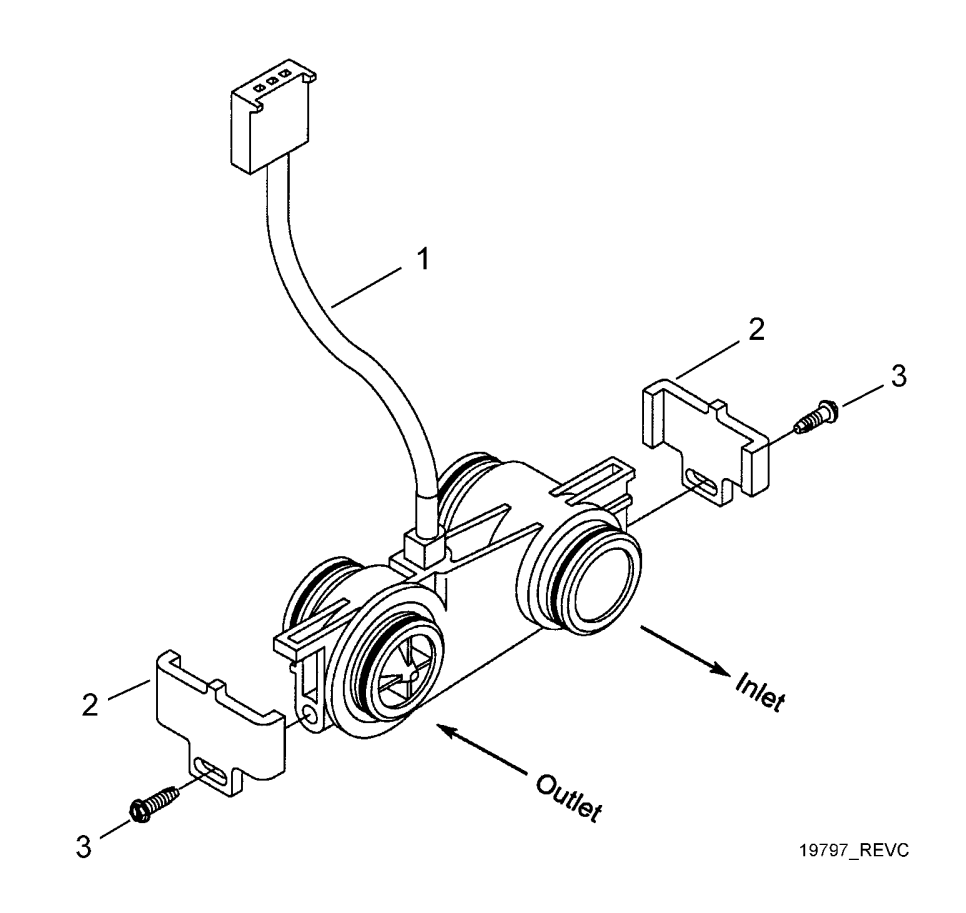

| ltem No. | Quantity | Part No. | Description                     |
|----------|----------|----------|---------------------------------|
| 1        |          | 19791-01 | Meter Cable Assy, Turbine/SXT   |
| 2        | 2        | 19569    | Clip, Flow Meter                |
| 3        | 2        | 13314    | Screw, Slot Ind Hex, 8-18 x .60 |

#### **1650 BRINE SYSTEM**

|                              | 54 3                                   |                                |  |
|------------------------------|----------------------------------------|--------------------------------|--|
|                              |                                        |                                |  |
| $\sim$                       | 7                                      | <u>~20</u>                     |  |
|                              | 3 19 20                                | $\checkmark$                   |  |
|                              | 89000                                  |                                |  |
|                              | 10-                                    |                                |  |
|                              |                                        |                                |  |
|                              |                                        | 3                              |  |
|                              | $\backslash$                           | 7                              |  |
|                              |                                        |                                |  |
| Item No. Quantity            | Part No.                               | Description                    |  |
| 60011 Brine Valve Assembly,  | • •                                    |                                |  |
|                              | 10229                                  | Elbow, 00 1/4 NDT v 3/8        |  |
| 1 1 1                        | 10320                                  | EIDOW, 90 1/4 NPT X 3/0        |  |
| JJ                           | 10332                                  | Sloove 3/8 Nut Prine           |  |
| 5 1                          | 10330                                  | Tubo Eitting 3/8 Nut Brino     |  |
| 6 1                          | ////////////////////////////////////// | Tube Brine Valve               |  |
| 7 2                          | 10625                                  | Assy GEN Nut                   |  |
| 8 1                          | 16924                                  | O-ring                         |  |
| 9 1                          | 12626                                  | Seat Brine Valve               |  |
| 10 1                         | 12552                                  | Brine Valve Stem 1600          |  |
| 12 1                         | 17906                                  | Guide Brine Valve Stem         |  |
| 13 1                         | 10250                                  | Retaining Ring                 |  |
| 14 1                         | 10249                                  | Spring, Brine Valve            |  |
| 15 1                         | .17884                                 | Brine Valve Body Assy. Plastic |  |
| 19                           | .60010-xx                              | BLFC Assy.                     |  |
| 20                           | 60011-010                              | Brine Valve 1650 Short Stem    |  |
|                              |                                        | 0.25 gpm                       |  |
|                              | 60011-020                              | Brine Valve, 1650, Short Stem, |  |
|                              |                                        | 0.50 gpm                       |  |
|                              | 60011-030                              | Brine Valve, 1650, Short Stem, |  |
|                              |                                        | 1.00 gpm                       |  |
| 60010-25 BLFC Assy. (Parts)  |                                        |                                |  |
| 1                            | Housing                                |                                |  |
| 1 12128                      | 25 GPM Label                           |                                |  |
| 1 12094                      | 25 Flow Washer                         |                                |  |
| 1 12098                      | .Retainer                              |                                |  |
|                              |                                        |                                |  |
| 60010-50 BLFC Assy. (Parts)  | I I a constance                        |                                |  |
| 1                            |                                        |                                |  |
| 1                            | 50 GPIVI LADEI                         |                                |  |
| 1                            | 50 Flow Wasner                         |                                |  |
| 1 12098                      | Retainer                               |                                |  |
| 60010-100 BLFC Assy. (Parts) |                                        |                                |  |
| 1                            | Housing                                |                                |  |
| 1                            | .1.0 GPM Label                         |                                |  |
| 1                            | .1.0 Flow Washer                       |                                |  |
| 1                            | Retainer                               |                                |  |
|                              |                                        |                                |  |

# BYPASS VALVE ASSEMBLY (PLASTIC)

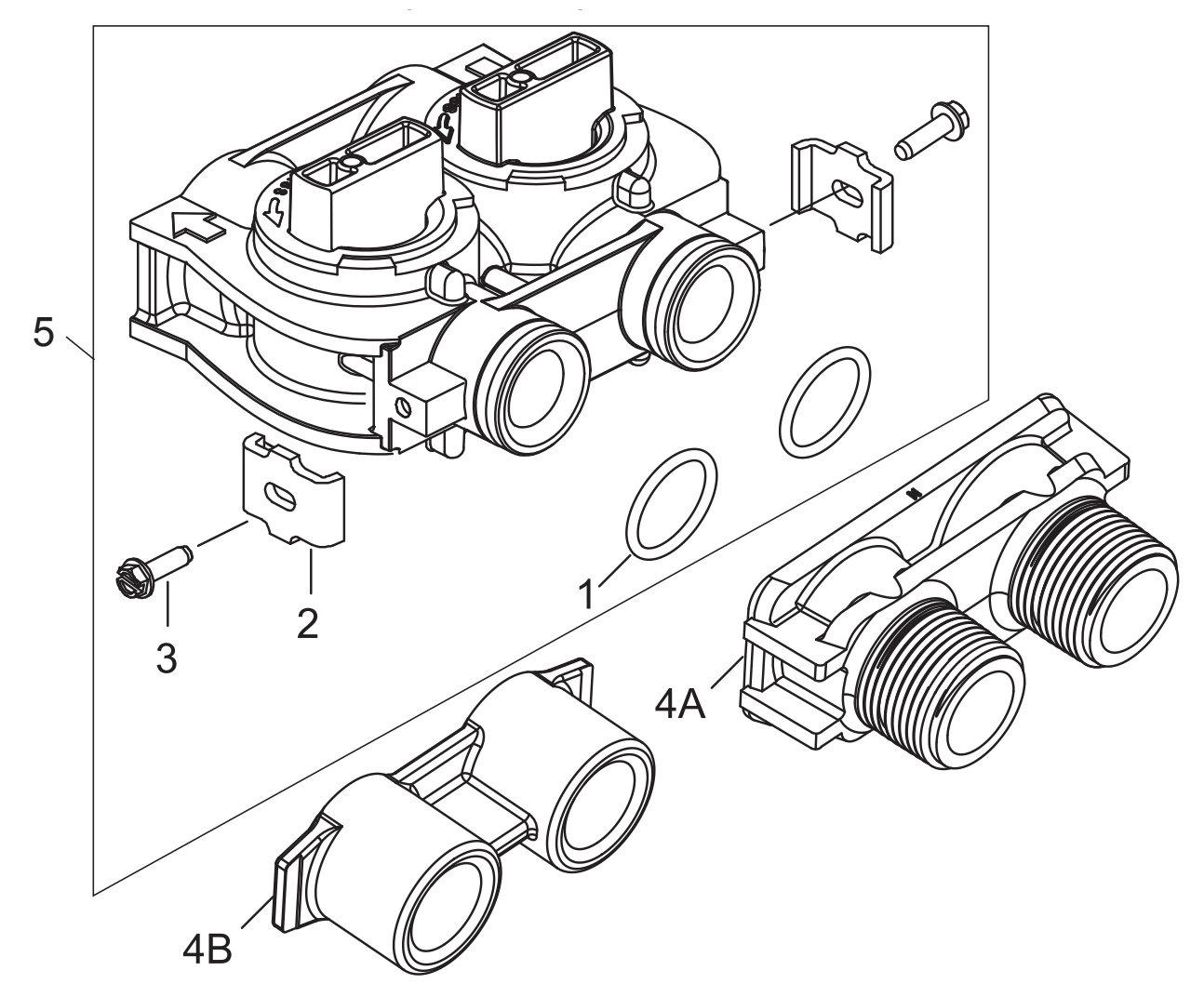

| Item No. | QTY | PartNo.    | Description                              |
|----------|-----|------------|------------------------------------------|
| 1        | 2   | . 13305    | O-ring, -119                             |
| 2        | 2   | . 13255    | Clip, Mounting                           |
| 3        | 2   | . 13314    | Screw, Slot Ind Hex, 8-18 x .60          |
| 4B       | 1   | . 41027-01 | Yoke, 3/4", NPT, Cast, Machined          |
| 5        | 1   | . 60049    | Bypass Plastic - Optional (Not Included) |

# BRINE SYSTEM FOR MGT 15M-90M

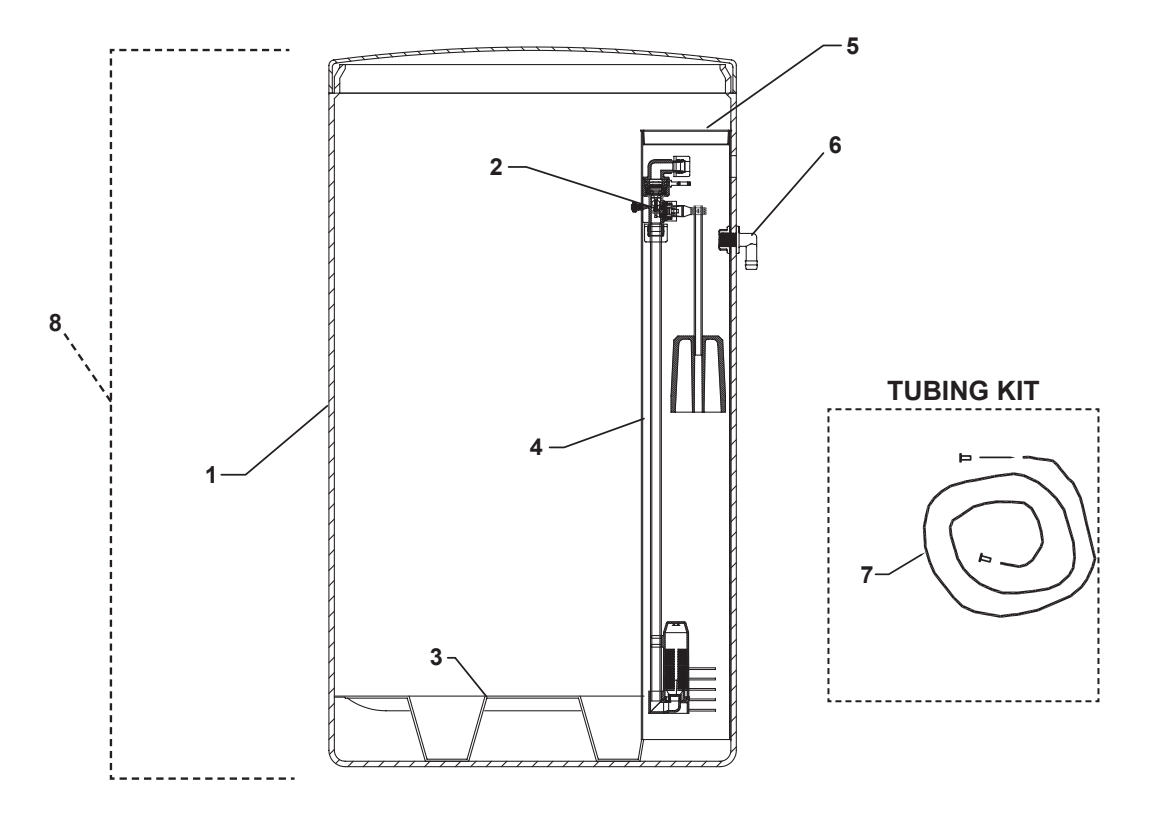

| ltem<br>Number | Description                                         | Part<br>Number |
|----------------|-----------------------------------------------------|----------------|
| 1              | Brine Tank 18" x 33" / Black Molded Cover - MGT 30M | A2042020       |
|                | Brine Tank 18"x40"/Black Molded Cover - MGT 45M-90M | A2042028       |
| 2              | Brine Safety Valve Assembly 3/8"                    | B1179005       |
| 3              | 3" Grid Plate - Plastic - MGT 30M                   | A2284017       |
|                | 5" Grid Plate - Plastic - MGT 45M-90M               | A2284002       |
|                | 6" Leg Extension MGT 45M-90M (Not shown)            | A2215007       |
| 4              | Slotted Brine Well - 4" x 28" - MGT 30M             | A2071005       |
|                | Slotted Brine Well - 4" x 36" - MGT 45M-90M         | A2071003       |
| 5              | 4" Brine Well Cap                                   | A2072003       |
| 6              | 1/2" Overflow Elbow w/ Nut                          | A2250003       |
| 7              | 3/8" x 1/4" Tubing Kit                              | B1020001       |
| 8              | Complete Brine Tank Assembly for MGT 30M            | A2042062       |
|                | Complete Brine Tank Assembly for MGT 45M            | B1300023       |
|                | Complete Brine Tank Assembly for MGT 60M-90M        | A2042064       |

#### SERVICE ASSEMBLIES

#### BRINE VALVES

B1042011Model 1600 brine valve assy. - 0.25 GPMB1042012Model 1600 brine valve assy. - 1 GPM

#### BRINE LINE FLOW CONTROLS

A2389001BLFC .25 GPMA2389002BLFC .50 GPMA2389004BLFC 1.0 GPM

#### COVERS

A2103095 Environmental Cover

#### CAM ASSEMBLY

60160-15 Drive Cam Assy, STF, Blue

#### PISTON ASSEMBLIES

60090 Piston Assy 1500,2510, 2750

#### SEAL & SPACER KITS

A2435025 Seal and Spacer Kit

#### SERVICE EQUIPMENT

A2475001Seal & Spacer stuffer tool upperA2474001Spacer puller tool upperA2423002Silicone, 2 oz. Tube

### TROUBLESHOOTING

#### ERROR CODES

NOTE: Error codes appear on the In Service display.

| ERROR CODE | PROBABLE CAUSE                                                                                                    | RECOVER & RESETTING                                                                                                    |
|------------|----------------------------------------------------------------------------------------------------|----------------------------------------------------------------------------------------------------|
| [Err0]     | Drive motor is stalled                                                                                                    | Unplug the unit from the power source[                                                                                                    |
| [Err1]     | Drive motor is running continuously                                                                                                    | When power is restored to the unit, the Err _ display code clears. If the condition causing the error has not been resolved the Err _ code reappears in the four digit display. Do not at-tempt to troubleshoot this problem any further. |
| [Err2]     | There have been more than 99 days since the last Regeneration. If the Day of the Week mode of regeneration is selected and days since last regeneration exceeds 7 days.<br>[7 5]: There have been more than 7 days since the last regen-eration. All individual settings (d1, d2, d3, d4, d5, d6, d7) are set to 0. | Regeneration must occur for the unit to recover, the display to clear and the valve to function normally.<br>[75]: To recover from [Err2], the user must initiate a regeneration or set at least one individual day to 1.                 |
| [Err3]     | Control board memory failure.                                                                                                    | Perform a Master Reset. If the error returns, do not attempt to troubleshoot this problem any further.                                                                                                    |

#### ERROR DISPLAY EXAMPLE

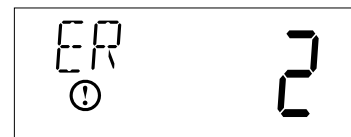

NOTE: Unit will flash when error exists.

## TROUBLESHOOTING VALVE

| PROBLEM                                | CAUSE                                                                                                    | CORRECTION                                                                                                    |  |
|----------------------------------------|----------------------------------------------------------------------------------------------------|----------------------------------------------------------------------------------------------------|--|
| 1. Softener Fails To Regenerate.       | A. Electrical Service To Unit Has<br>Been Interrupted.                                                                       | <ul> <li>A. Assure Permanent Electrical Ser-<br/>vice (Check Fuse, Plug, Pull Chain<br/>or Switch).</li> </ul>            |  |
|                                        | B. Timer Is Defective.                                                                                                    | B. Replace Timer.                                                                                                    |  |
|                                        | C. Power Failure.                                                                                                    | C. Reset Time of Day.                                                                                                    |  |
| 2. Hard Water.                         | A. By-Pass Valve is Open.                                                                                                    | A. Close By-Pass Valve.                                                                                                   |  |
|                                        | B. No Salt in Brine Tank                                                                                                    | B. Add Salt To Brine Tank and Main-<br>tain Salt Level Above Water Level.                                                 |  |
|                                        | C. Injector Screen Plugged.                                                                                                  | C. Clean Injector Screen.                                                                                                 |  |
|                                        | D. Insufficient Water Flowing Into<br>Brine Tank                                                                             | <ul> <li>D. Check Brine Tank Fill Time And<br/>Clean Brine Line Flow Control If<br/>Plugged.</li> </ul>                   |  |
|                                        | E. Hot Water Tank Hardness.                                                                                                  | <ul> <li>Repeated Flushings Of The Hot<br/>Water Tank is Required.</li> </ul>                                             |  |
|                                        | F. Leak At Distributor Tube.                                                                                                 | <ul> <li>F. Make Sure Distributor Tube Is Not<br/>Cracked. Check O-Ring And Tube<br/>Pilot.</li> </ul>                    |  |
|                                        | G. Internal Valve Leak                                                                                                    | G. Replace Seals and Spacers And/<br>Or Piston.                                                                           |  |
| 3. Unit Used Too Much Salt             | A. Improper Salt Setting.                                                                                                    | A. Check Salt Usage and Salt Set-                                                                                         |  |
|                                        | B. Excessive Water in Brine Tank                                                                                             | ting.                                                                                                    |  |
|                                        |                                                                                                    | B. See Problem No. 7.                                                                                                    |  |
| 4. Loss Of Water Pressure.             | A. Iron Buildup In Line To Water Con-<br>ditioner.                                                                           | A. Clean Line To Water Conditioner.                                                                                       |  |
|                                        | B. Iron Buildup in Water Conditioner.                                                                                        | B. Clean Control and Add Mineral<br>Cleaner to Mineral Bed.                                                               |  |
|                                        |                                                                                                    | Regeneration.                                                                                                    |  |
|                                        | C. Inlet of Control Plugged Due to<br>Foreign Material Broken Loose<br>From Pipes By Recent Work Done<br>On Plumbing System. | C. Remove Piston and Clean Control.                                                                                       |  |
| 5. Loss of Mineral Through Drain Line. | A. Air In Water System.                                                                                                    | <ul> <li>A. Assure That Well System Has<br/>Proper Air Eliminator Control.<br/>Check For Dry Well Condition.</li> </ul>   |  |
|                                        | B. Improperly Sized Drain Line Flow Control.                                                                                 | B. Check For Proper Drain Rate.                                                                                           |  |
| 6. Iron In Conditioned Water.          | A. Fouled Mineral Bed.                                                                                                    | A. Check Backwash, Brine Draw And<br>Brine Tank Fill. Increase Fre-<br>quency of Regeneration. Increase<br>Backwash Time. |  |

### TROUBLESHOOTING VALVE (CONTINUED)

| PROBLEM                           | CAUSE                                           | CORRECTION                                                                                                    |
|-----------------------------------|-------------------------------------------------|----------------------------------------------------------------------------------------------------|
| 7. Excessive Water In Brine Tank. | A. Plugged Drain Line Flow Control.             | A. Clean Flow Control.                                                                                                    |
|                                   | B. Plugged Injector System.                     | B. Clean Injector and Screen.                                                                                                    |
|                                   | C. Timer Not Cycling.                           | C. Replace Timer.                                                                                                    |
|                                   | D. Foreign Material In Brine Valve.             | D. Replace Brine Valve Seat And<br>Clean Valve.                                                                                         |
|                                   | E. Foreign Material In Brine Line Flow Control. | E. Clean Brine Line Flow Control.                                                                                                    |
| 8. Softener Fails To Draw Brine.  | A. Drain Line Flow Control Is                   | A. Clean Drain Line Flow Control.                                                                                                    |
|                                   | Plugged.                                        | B. Clean Injector.                                                                                                    |
|                                   | B. Injector Is Plugged.                         | C. Clean Screen.                                                                                                    |
|                                   | C. Injector Screen Plugged. D.                  | D. Increase Line Pressure To 20 P.S.I.                                                                                                  |
|                                   | D. Line Pressure Is Too Low.                    | E. Change Seals, Spacers and Piston                                                                                                    |
|                                   | E. Internal Control Leak                        | Assembly.                                                                                                    |
|                                   | F. Service Adapter Did Not Cycle.               | F. Check Drive Motor And Switches.                                                                                                    |
| 9. Control Cycles Continuously.   | A. Misadjusted, Broken or Shorted Switch.       | A. Determine If Switch or Timer Is<br>Faulty and Replace It or Replace<br>Complete Power Head.                                          |
| 10. Drain Flows Continuously.     | A. Valve Is Not Programming Cor-<br>rectly.     | A. Check Timer Program and Posi-<br>tioning of Control. Replace Power<br>Head Assembly If Not Positioning<br>Properly.                  |
|                                   | B. Foreign Material In Control.                 | B. Remove Power Head Assembly<br>And Inspect Bore. Remove Foreign<br>Material and Check Control In Var-<br>ious Regeneration Positions. |
|                                   | C. Internal Control Leak                        | C. Replace Seals and Piston<br>Assembly.                                                                                                |

General Service Hints For Meter Control

Problem: Softener Delivers Hard Water.

Cause could be that . . . Reserve Capacity Has Been Exceeded.

Correction: Check salt dosage requirements and reset program wheel to provide additional reserve.

Cause could be that . . . Program Wheel Is Not Rotating With Meter Output

Correction: Pull cable out of meter cover and rotate manually. Program wheel must move without binding and clutch must give positive "clicks" when program wheel strikes regeneration stop. If it does not, replace timer.

Cause could be that . . . Meter Is Not Measuring Flow.

Correction: Check meter with meter checker.